# ワイドレンジ直流安定化電源

PSR シリーズ

ユーザ マニュアル

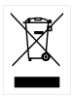

ISO-9001 CERTIFIED MANUFACTURER GUINSTEK

# 保証

#### PSR シリーズ ワイドレンジ直流安定化電源

PSR シリーズは、正常な使用状態で発生する故障についてお買上げの日より 1年間に発生した故障については無償で修理を致します。 ただし、保証期間内でも次の場合は有償修理になります。

1. 火災、天災、異常電圧等による故障、損傷。

- 2. 不当な修理、調整、改造がなされた場合。
- 3. 取扱いが不適当なために生ずる故障、損傷。
- 4. 故障が本製品以外の原因による場合。
- 5. お買上げ明細書類のご提示がない場合。

お買上げ時の明細書(納品書、領収書など)は保証書の代わりとなりますので、大切に保管してください。

また、校正作業につきましては有償にて受け賜ります。

この保証は日本国内で使用される場合にのみ有効です。

This warranty is valid only Japan.

#### 本マニュアルについて

ご使用に際しては、必ず本マニュアルを最後までお読みいただき、正しくご使用ください。また、いつでも見られるよう保存してください。

本書の内容に関しましては万全を期して作成いたしましたが、万一不審な点や 誤り、記載漏れなどがございましたらご購入元または当社までご連絡ください。 このマニュアルは著作権によって保護された知的財産情報を含んで います。当社はすべての権利を保持します。当社の文書による事前 承諾なしに、このマニュアルを複写、転載、翻訳することはできません。

このマニュアルに記載された情報は印刷時点のものです。製品の仕様、機器、および保守手順は、いつでも予告なしで変更することがあり ますので、予めご了承ください。

2019 年 2 月 Good Will Instrument Co., Ltd. No. 7-1, Jhongsing Rd., Tucheng Dist., New Taipei City 236, Taiwan.

| 安全上の注意   |                       | 5    |
|----------|-----------------------|------|
| 概要       |                       | 11   |
|          | 特長                    | 11   |
|          | 内容物の確認                | 15   |
| はじめに     |                       |      |
|          | 入力電源確認                | 17   |
|          | 電源オン確認                | 18   |
|          | 動作確認                  | 18   |
|          | パネルの概要と出力設定           | 20   |
| 操作方法     |                       |      |
|          | 定電圧動作                 | 31   |
|          | 定電流動作                 | 33   |
|          | 設定の保存と呼び出し            | 36   |
|          | 過電圧保護(OVP)の設定         | 39   |
|          | 過電流保護(OCP)の設定         | 42   |
|          | リモート センシング            | 44   |
|          | マスター・スレーブ接続 (PSR36-7の | み)48 |
|          | 出力のオフ                 | 61   |
|          | SEQ (シーケンスモード)        | 62   |
|          | システム設定                | 71   |
|          | リモート制御の設定             | 82   |
| リモート制御   |                       | 85   |
|          | SCPI 言語の概要            | 86   |
|          | SCPIコマンド              | 91   |
|          | SCPI ステータスレジスタ        | 125  |
| エラーメッセージ | ý                     | 133  |
|          | エラーメッセージの詳細           | 134  |
| 仕様一覧     |                       | 138  |
|          | 定格仕様                  | 138  |
|          | その他の特性                | 139  |
|          | 一般仕様                  | 140  |

| 付録                           | 141 |
|------------------------------|-----|
| ヒューズの交換                      | 141 |
| EU declaration of Conformity | 142 |

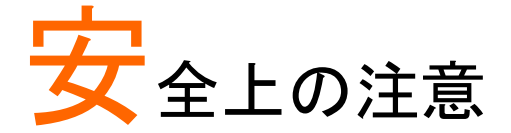

この章は、本機の操作および保存時に気を付けなけ ればならない重要な安全上の注意を含んでいます。 操作を開始する前に以下の注意をよく読んで安全を 確保し、最良の環境に本機を保管してください。

#### 安全記号

以下の安全記号が本マニュアルもしくは本機上に記載されています。

| ^           |                                                           |
|-------------|-----------------------------------------------------------|
| ⚠ 警告        | <b>警告:</b> ただちに人体の負傷や生命の危険につながる恐<br>れのある状況、用法が記載されています。   |
| <u>!</u> 注意 | <b>注意</b> : 本機または他の機器(負荷)へ損害をもたらす恐<br>れのある個所、用法が記載されています。 |
| <u>A</u>    | <b>危険:</b> 高電圧の恐れがあります。                                   |
| Ĩ           | <b>注意:</b> マニュアルを参照してください。                                |
|             | 保護導体端子                                                    |
| H           | アース(接地)端子                                                 |
| X           | 廃棄電気/電子機器(WEEE)指令の要件に適合します。                               |
|             |                                                           |

## GUINSTEK

安全上の注意事項

- 必ず定格の入力範囲内でご使用ください。 一般注意事項
- 注音
- - ・ 電源コードは、製品に付属したものを使用してくだ
     さい。ただし、入力電源電圧によっては付属の電源 コードが使用できない場合があります。その場合 は、適切な電源コードを使用してください。
  - 感電防止のため保護接地端子は大地アースへ必 ず接続してください。
  - 重量のある物を本機の上に置かないでください。
  - 激しい衝撃または荒い取り扱いを避けてください。 本機の破損につながります。
  - 本機に静電気を与えないでください。
  - 裸線を端子に接続しないでください。
  - 冷却用ファンの通気口を寒がないでください。 製品の通気口を塞いだ状態で使用すると故障、火 災の危険があります。
  - ・ 電源付近と建造物、配電盤やコンセントなど建屋
     施設の測定は避けてください。(以下の注意事項参 照)
  - 製品を本来の用途以外にご使用にならないでくだ さい。
  - 本機を移動させる際は、パワースイッチをオフに し、配線ケーブルをすべて外して行ってください。ま た、質量が20kgを超える製品については、2人以 上で作業してください。
  - この取扱説明書は本機と一緒に管理してください。
  - 負荷線など電流を流す接続線は、電気容量に余裕 のあるものをご使用ください。
  - 本機を分解、改造しないでください。当社のサービ ス技術および認定された者以外、本機を分解する ことは禁止されています。
  - ・ 電源付近または建築施設の配電盤から、直接の
     ・
     電源供給はしないでください。

|                                      | <ul> <li>(測定カテゴリ) EN 61010-1:2010/EN61010-2-030</li> <li>は測定カテゴリと要求事項を以下のように規定しています。本機は、カテゴリⅡに該当します。</li> <li>測定カテゴリⅣは、建造物への引込み電路、引込みロから電力量メータおよび一次過電流保護装置(分電盤)までの電路を規定します</li> </ul> |
|--------------------------------------|----------------------------------------------------------------------------------------------------|
|                                      | <ul> <li>測定カテゴリIIIは、直接分電盤から電気を取り込む機器(固定設備)の一次側および分電盤からコンセントまでの電路を規定します。</li> </ul>                                                                                                    |
|                                      | <ul> <li>測定カテゴリIIは、コンセントに接続する電源コード付機器(可搬形工具・家庭用電気製品など)の一次側電路を<br/>規定します。</li> </ul>                                                                                                   |
|                                      | <ul> <li>測定カテゴリーは、コンセントからトランスなどを経由した<br/>機器内の二次側の電気回路を規定します。ただし測定カ<br/>テゴリーは廃止され II / III / IV に属さない測定カテゴリ 0<br/>に変更されます。</li> </ul>                                                  |
| AC 電源                                | • 入力 AC 電圧 AC 100~120V / 220~240V、                                                                                                    |
| 整告     "     "                       | <ul> <li>電源コードは、感電防止のために本機に付属されている3芯の電源コードまたは、使用する電源電圧に対応したものを使用し、必ず電気設備技術基準に基づくD種接地工事が施されている接地に接続してください。</li> </ul>                                                                  |
| 使用中の異常に<br>関して<br><u>・</u> <b>警告</b> | <ul> <li>製品を使用中に、製品より発煙や発火などの異常<br/>が発生した場合には、ただちに使用を中止して電<br/>源スイッチを切り、電源コードをコンセントから抜く<br/>か、配線盤のスイッチをオフにしてください。</li> </ul>                                                          |
| 使用者                                  | <ul> <li>本製品は、一般家庭・消費者向けに設計・製造された製品ではありません。電気的知識を有する方が取扱説明書の内容を理解し、安全を確認した上でご使用ください。また、電気的知識のない方が使用される場合には事故につながる可能性があるので、必ず電気的知識の有する方の監督の下でご使用ください。</li> </ul>                       |

## G≝INSTEK

| ヒューズ<br><u> 小</u> 警告 | <ul> <li>本体内部のヒューズの交換は、当社指定サービス<br/>以外では、行わないでください。内部ヒューズが切<br/>れた場合は、当社代理店または、当社営業所にお<br/>問い合わせください。</li> <li>ヒューズ交換の前にヒューズ切断の原因となった<br/>問題を解決してください。</li> </ul>                                                                                                    |
|----------------------|----------------------------------------------------------------------------------------------------|
| 設置・動作環境              | <ul> <li>使用箇所: 屋内で直射日光があたらない場所、ほこりがつかない環境、ほとんど汚染のない状態(以下の注意事項参照)を必ず守ってください。</li> <li>可燃性雰囲気内で使用しないでください。</li> <li>高温になる場所で使用しないでください。</li> <li>温度の高い場所での使用を避けてください。</li> <li>魔食性雰囲気内に設置しないでください。</li> <li>風通しの悪い場所に設置しないでください。</li> <li>傾いた場所、振動のある場所に置かないで下さい。</li> <li>相対湿度: ~ 80%</li> <li>高度: &lt; 2,000m</li> <li>気温: 0°C ~ 40°C</li> <li>(汚染度カテゴリ) EN61010-1:2010/EN61010-2-030 は汚染度 2 に該当します。汚染の定義は「絶縁耐力か表面抵抗を減少させる固体、液体、またはガス(イオン化気体)の異物の添加」を指します。</li> <li>汚染度 1: 汚染物質が無いか、または有っても乾燥しており、非電導性の汚染物質のみが存在する状態。汚染は影響しない状態を示します。</li> <li>汚染度 2: 結露により、たまたま一時的な電導性が起こる場合を別にして、非電導性汚染物質のみが存在する状態。</li> <li>汚染度 3: 電導性汚染物質または結露により電導性にな</li> </ul> |
|                      | り得る非電導性汚染物質が存在する状態。                                                                                                    |
| 保存環境                 | <ul> <li>保存場所:屋内</li> </ul>                                                                                                    |
|                      | ● 気温: -20°C ~ 70°C                                                                                                    |
|                      | • 相対湿度: 20%~85% (結露無きこと)                                                                                                    |
|                      | · · · · · · /                                                                                                    |

## G≝INSTEK

#### 安全上の注意

| クリーニング                                                                                                    | <ul> <li>清掃の前に電源コードを外してください。</li> <li>清掃には洗剤と水の混合液に、柔らかい布地を使用します。液体が中に入らないようにしてください。</li> <li>ベンゼン、トルエン、キシレン、アセトンなど危険な材料を含む化学物質を使用しないでください。</li> </ul>                                           |
|----------------------------------------------------------------------------------------------------|----------------------------------------------------------------------------------------------------|
| ♪<br>調整・修理                                                                                                    | <ul> <li>本製品の調整や修理は、当社のサービス技術および認定された者が行います。</li> <li>サービスに関しましては、お買上げ頂きました当社(代理店(取扱店)にお問い合わせください。なお、商品についてご不明な点がございましたら、弊社までお問い合わせください。</li> </ul>                                              |
| <ul><li>(1)</li><li>(R)</li><li>(R)(R)</li></ul> | <ul> <li>製品の性能、安全性を維持するため定期的な保<br/>守、点検、クリーニング、校正をお勧めします。</li> </ul>                                                                                                    |
| 校正                                                                                                    | <ul> <li>この製品は、当社の厳格な試験・検査を経て出荷<br/>されておりますが、部品などの経年変化により、性<br/>能・仕様に多少の変化が生じることがあります。製<br/>品の性能・仕様を安定した状態でご使用いただくた<br/>めに、定期的な校正をお勧めいたします。校正に<br/>ついてのご相談は、ご購入元または、当社までご<br/>連絡ください。</li> </ul> |
| 廃棄<br>之                                                                                                    | <ul> <li>廃棄電気/電子機器(WEEE)指令の要件に適合します。EU 圏では本機を家庭ゴミとして廃棄できません。WEEE 指令に従って廃棄してください。EU<br/>圏以外では、市域に定められたルールに従って廃棄してください。</li> </ul>                                                                 |

**G INSTEK** 

イギリス用電源コード

本機をイギリスで使用する場合、電源コードが以下の安全指示を満たしていることを確認してください。

注意: このリード線/装置は資格のある人のみが配線してください。 警告: この装置は接地する必要があります。 重要: このリード線の配線は以下のコードに従い色分けされています。 Green/ Yellow(緑/黄色) Earth (接地:アース) Blue(青色) Neutral (ニュートラル) Brown(茶色) Live /Phase (ライブ/位相)

主リード線の配線の色が使用しているプラグ/装置で指定されている色と 異なる場合、以下の指示に従ってください。

緑と黄色の配線は、E文字、接地記号⊕があるまたは、緑/緑と黄色に 色分けされた接地(アース)端子に接続してください。

青色配線はN文字または、青か黒に色分けされた端子に接続してください。

茶色配線は L または P 文字があるか、茶または赤色に色分けされた端 子に接続してください。

不確かな場合は、装置の説明書を参照するか、代理店にご相談ください。

この配線と装置は、適切な定格の認可済み HBC 電源ヒューズで保護 する必要があります。詳細は装置上の定格情報および説明書を参照し てください。

参考として、0.75 mm<sup>2</sup>の配線は 3A または 5A ヒューズで保護する必要 があります。それより大きい配線では、接続方法にもよりますが、通常 13A タイプが必要となります。

ケーブル、プラグ、接続部から露出した配線は非常に危険です。危険な 配線は直ちに取り除き、上記の基準に従って取換える必要があります。

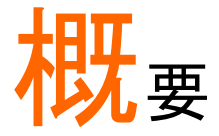

この章では、本機の主な特長について説明します。 また、動作原理をお読みいただき、操作モード、保護 モード及び、その他の安全に関する留意事項につい て理解した上で、安全に正しくご使用ください。

## 特長

PSR36-7/PSR60-6は単出力のワイドレンジ直流安定化電源です。 最大電圧36Vと60Vの2モデルをラインナップしており、最大出力は 36V/7A/108W(PSR36-7)、60V/6A/150W(PSR60-6)となっています。 各種保護機能、シーケンス機能、マスター・スレーブ動作(PSR36-7のみ)、 USBインタフェース および GPIBインタフェース(PSR36-7G, PSR60-6G のみ)により、研究開発をはじめ製造ライン、QC検査など幅広くご使用い ただけます。

機種一覧

| 機種名      | 出力          | インタフェース   | マスター・スレーブ機能 |
|----------|-------------|-----------|-------------|
| PSR36-7  | 36V/7A/108W | USB       | あり          |
| PSR36-7G | 36V/7A/108W | USB, GPIB | あり          |
| PSR60-6  | 60V/6A/150W | USB       | なし          |
| PSR60-6G | 60V/6A/150W | USB, GPIB | なし          |

#### 主な特長

ワイドレンジ出力
 定格電力の範囲内で、電圧と電流をフレキシブ
 ルに出力することが可能です。

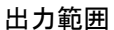

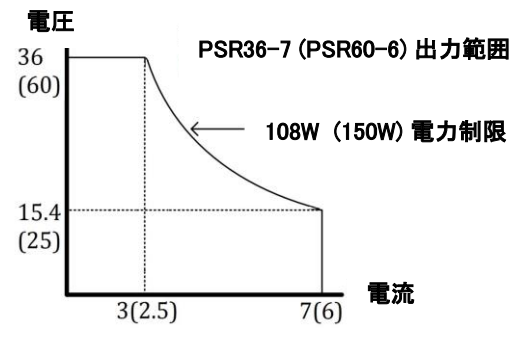

- ツマミ
   接点を持たないフォトインタラプタ方式。信頼性と
   耐久性に優れます。
- CV 優先モード / CC 優先モード
   出力 ON 時のオーバーシュートを抑制します。
- 高視認性ディスプレイ
- 高精度、高分解能
- 高速過渡応答 PSR 36-7:<30us / PSR 60-6:<50us</li>
   次の図は、負荷電流 7A→3.5A 変動時の出力電 圧の変動値が 15mV 以内に復帰するまでの応 答時間を示します。

## **G**<sup>W</sup>**INSTEK**

過渡応答時間-1

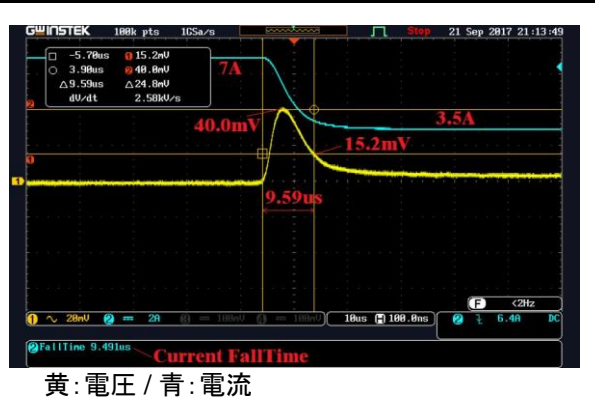

次の図は、負荷電流 3.5A→7A 変動時の出力電
 圧の変動値が 15mV 以内に復帰するまでの応
 答時間を示します。

過渡応答時間-2

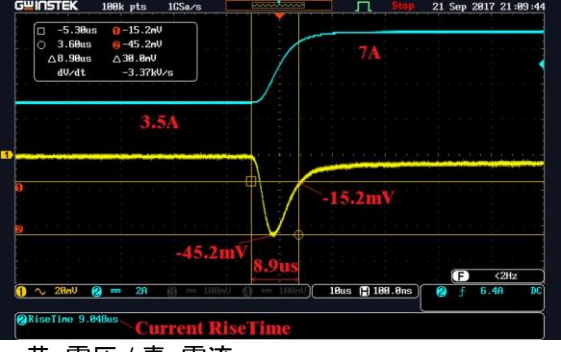

黄:電圧/青:電流

- 電圧リモートセンシング(ショートバー無し)
- 過電圧保護(OVP), 過電流保護(OCP), 過熱保 護(OTP)
- 低負荷変動/入力変動
- 低リップル/ノイズ (<2 mVpp / 350 µVrms, 2 mArms [20Hz~20MHz])
   次の図は PSR36-7 のノイズレベルを示します。
   電源出力に抵抗(2.35Ω)、コモンモードトランス (J2102A)、プリアンプ(J2180A-20)、オシロスコー プを接続しノイズを観測します。

#### 注)外部からのノイズの影響を抑える為、各接続 ケーブルは短い物を使用します。

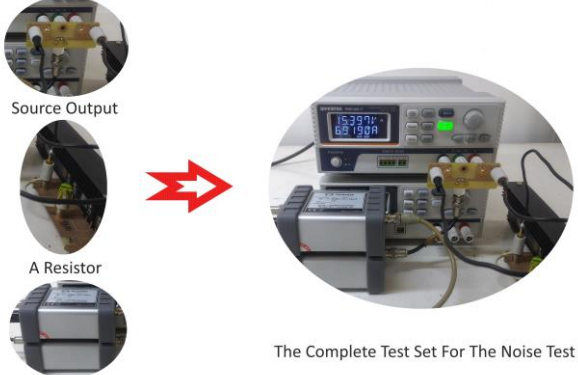

A Common Mode Transformer & An Amplifier

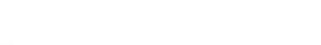

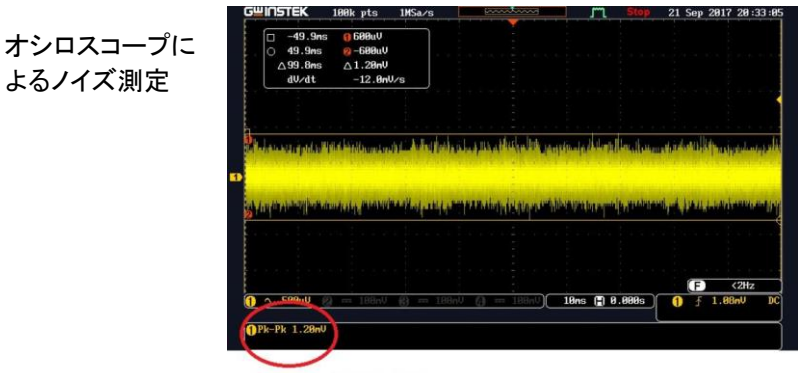

Noise 1.20mVp-p

- 設定メモリ 100 通り (0 ~ 99)
- 小型 (高さ:2U、幅:1/2U)、軽量 (<2.5kg)
- 高速なプログラム応答速度

その他の特長

| • | USB インタフェースを標準装備。              |
|---|--------------------------------|
|   | USB+GPIB(IEEE-488) を装備したモデルも用意 |

- SCPIコマンドによる他社機器との互換
- マスター・スレーブ接続:最大7台(PSR36-7のみ、最大252Vまたは最大49A)
- マスター・スレーブ接続時のリモートセンシングに よる電圧補償
- 定電圧(CV) / 定電流(CC) 自動切り替え
- 過電圧保護(OVP) / 過電流保護(OCP)
- 短絡保護
- シーケンス機能
- 設定メモリ 100 通り
- 電圧リモートセンシング機能
- 各種エラーメッセージを表示

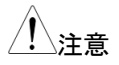

測定器の精度を維持するためには定期的な校正 が必要です。校正のご依頼は、販売店または当社 営業所までお問い合わせください。

## 内容物の確認

付属品が正しく添付されていることをお確かめ下さい。万一、損傷また は不備がございましたら販売店または当社営業所までお問い合わせく ださい。

- 本体 x1
- 電源コード ×1(内容は地域によります)
- CD (本マニュアルが収録されている物) ×1
- ショートバー (P/N, 62PS-00LPH201)

# はじめに

はじめてお使いになる前に本項目をお読みになり、 安全に正しくご使用ください。

| 17 |
|----|
| 17 |
| 17 |
| 18 |
| 18 |
| 18 |
| 19 |
| 20 |
| 20 |
| 22 |
| 24 |
| 25 |
| 26 |
| 27 |
|    |

## 入力電源確認

本機は 50Hz~60Hz、100V~120V または 220V~240V の単相交流 電源で動作します。リアパネルには工場出荷時の設定電圧が表示され ており、必要に応じて、入力電源電圧設定を変更することができます。

電源コードの確認

本機には標準で、3ピンプラグ付き125V電源コードが同梱されています。電源環境にふさわしくない電源コードが付属している場合は、販売店または当社営業所までお問い合わせください。

電源コードを適切なコンセントに差し、電源装置を接地してください。 接地できない環境では、本機を操作しないでください。

#### 電源電圧の選択

電源電圧を選択するには、リアパネルに配置されている電圧セレクタの 切り替えとヒューズの変更を行います。

#### 手順

- 1. 電源コードを取り外します。マイナスドライバを使 用して、ヒューズホルダを取り外します。
- 2. 使用する電源電圧に従って正しいラインヒューズ を取り付けます。 115V、F4.0A 230V、F4.0A
- 3. 電圧切替スイッチを設定します。
- 4. ヒューズホルダを元のように取り付け、電源電圧 にふさわしい定格の電源コードを接続します。

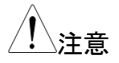

正しい電圧を供給し、ヒューズの破損がないことを 確認します。

## 電源オン確認

本機は電源オン時にセルフチェックが行われ、その後ディスプレイが通常表示し、操作可能な状態になります。

- セルフチェック中はすべてのセグメントが点灯します。
- セルフチェックで異常があった場合、"ERR"が点 灯します。

## 動作確認

簡単な動作確認を行うには、フロントパネルの操作が働く事と電圧・電 流出力を確認します。

#### 出力電圧確認

以下の手順で、基本的な電圧出力を確認します。

- 手順
- 主電源スイッチをオンします。
   起動時はパワーオンリセットにより、出力オフとなっており、ツマミが電圧制御用に選択されています。
- Limit ボタンを押し、ツマミを回すとカーソル点滅桁の設定値が変更できます。Output On/Off ボタンを押し、出力をオンします(点灯)。負荷抵抗に応じて CV または CC が点灯します。ディスプレイには実際の出力電圧と電流が表示されます。
- ツマミ操作によりフロントパネルの電圧計が0~ 36V(PSR36-7)/0~60V(PSR60-6)の範囲内で 調節できることを確認します。

出力電流確認

以下の手順で、電源装置の出力を短絡した際の、基本的な電流出力を 確認します。

手順

- 主電源スイッチをオンします。
   起動時はパワーオンリセットにより、出力オフとなっており、ツマミが電圧制御用に選択されています。
- 2. 絶縁されたテストリードで(+)および(-)出力端子 間を短絡します。
- Limit ボタンを押し、ツマミを回すとカーソル点滅桁の設定値が変更できます。Output On/Off ボタンを押し出力をオンします(点灯)。CC が点灯します。ディスプレイにはテストリードの抵抗に応じて実際の出力電圧と電流が表示されます。
- ツマミ操作によりフロントパネルの電流計が 0~7A (PSR36-7) / 0~6A (PSR60-6)の範囲内で調節で きることを確認します。

## パネルの概要と出力設定

本機のフロントパネル・リアパネルと、CV リミット/CC リミット および 設 定方法について説明します。

PSR36-7 フロントパネル

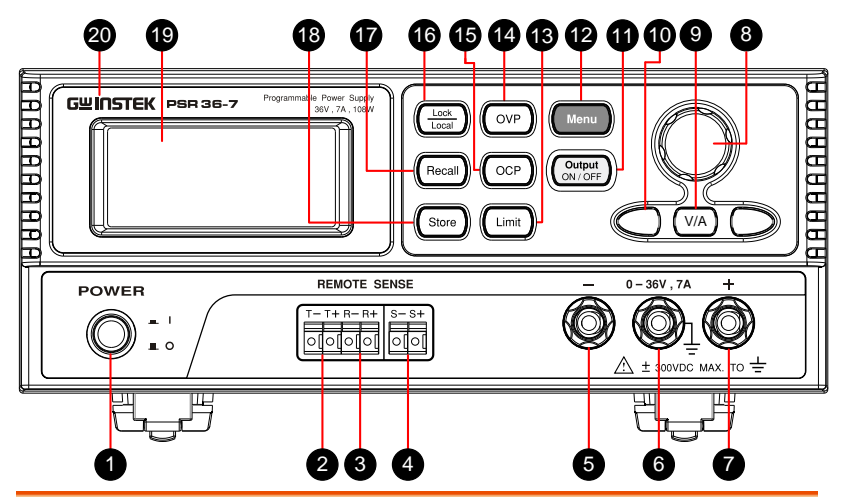

- 1. 主電源 スイッチ
- 2. T 端子 (T+/T-)
- 3. R 端子 (R+/R-)

マイナス

出力端子(黒)

- ′ スイッチを押し、(I)側の状態で電源オン、 <sup>■ °</sup> (O)側の状態でオフします。

- マスター・スレーブモードで使用します。 マスターユニットの T+から1台目のスレ ーブユニットの R+に接続し、1台目スレー ブユニットの R-から2台目のスレーブユ ニットの R+に接続します。以降同様に最 終のスレーブユニットの R+まで接続を行 い、最終のスレーブユニットの R-からマス ターユニットの T-に接続します。
- リモートセン
   シング端子
   (S+/S-)
   リモートセンシング端子は、負荷端での電
   レモ降下の補償に使用します

R-R+

マイナス(負極)出力端子です。

5.

## G≝INSTEK

| 6.  | GND 端子              |                    | アースを基準電位とする場合に、正負い<br>ずれかの出力端子と接続して使用します。                                             |
|-----|---------------------|--------------------|---------------------------------------------------------------------------------------|
| 7.  | プラス<br>出力端子(赤)      |                    | プラス(正極)出力端子です。                                                                        |
| 8.  | ツマミ                 | $\bigcirc$         | 各設定値の増減を行います(カーソル点滅<br>桁)。また、メニュー項目の選択に使用しま<br>す。                                     |
| 9.  | V/A +—              | (V/A)              | ツマミによる出力調整の電圧と電流を切り<br>替えます。出力オンの時にキーを長押しす<br>ると電力表示に切り替わります。                         |
| 10. | 方向キー                | $\bigcirc$         | カーソルを左右に移動します。                                                                        |
| 11. | Output<br>On/Off キー | Output<br>ON / OFF | 出力オン/オフします。                                                                           |
| 12. | Menu +—             | Menu               | 各種設定メニューを表示します。ツマミを<br>回して SYSTEM⇒SEQ⇒SENSE⇒<br>MA/SL⇒CAL⇒GPIB から選択し、キーを<br>押して確定します。 |
| 13. | Limit キー            | Limit              | 電圧/電流のリミット値を表示します。ツマミ<br>を操作して値を変更できます。                                               |
| 14. | OVP +               | OVP                | 過電圧保護機能の有効/無効、レベルの<br>設定、プロテクト状態のクリアに使用しま<br>す。                                       |
| 15. | OCP +               | OCP                | 過電流保護機能の有効/無効、レベルの<br>設定、プロテクト状態のクリアに使用しま<br>す。                                       |
| 16. | Lock/Local<br>キー    | Lock<br>Local      | パネル操作をロック/解除します。ロック中<br>はディスプレイに"Lock"が表示されます。<br>リモート中に押すとローカルに切り替わり<br>ます。          |
| 17. | Recall +            | Recall             | 設定メモリを呼び出します(0-99)。                                                                   |
| 18. | Store +-            | Store              | 設定メモリに状態を保存します(0-99)。                                                                 |

## **G**<sup>W</sup>INSTEK

 19. ディスプレイ
 出力動作中は上段に電圧値、下段に電流

 値が表示されます。

20. モデル型番

PSR60-6 フロントパネル

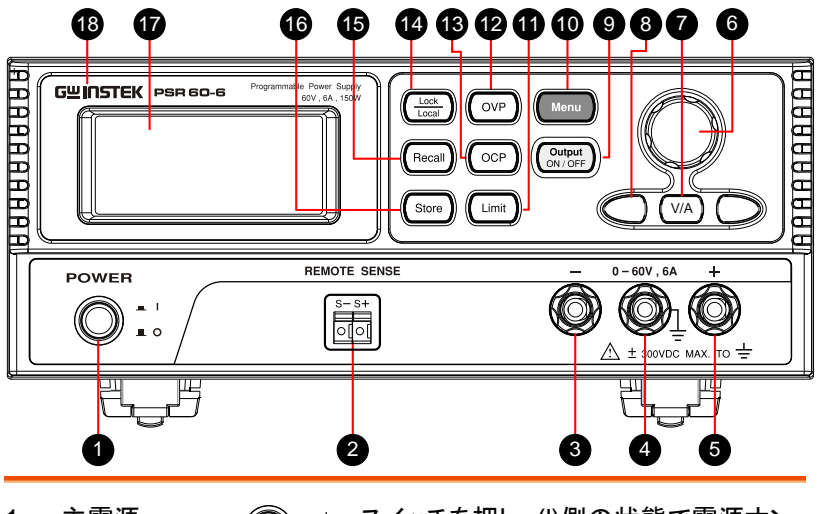

- 1. 主電源 スイッチ
- 2. リモートセン シング端子 (S+/S-)

00

- 3. マイナス 出力端子(黒)
- 4. GND 端子

ツマミ

5. プラス 出力端子(赤)

- スイッチを押し、(I)側の状態で電源オン、
   <sup>■</sup> (O)側の状態でオフします。
  - リモートセンシング端子は、負荷端での 電圧降下の補償に使用します
    - マイナス(負極)出力端子です。
    - アースを基準電位とする場合に、正負い ずれかの出力端子と接続します。
    - プラス(正極)出力端子です。

各設定値の増減を行います(カーソル点 滅桁)。また、メニュー項目の選択に使用 します。

6.

## G≝INSTEK

| 7.  | V/A +—              | (V/A)              | ツマミによる出力調整の電圧と電流を切<br>り替えます。出力オンの時にキーを長押<br>しすると電力表示に切り替わります。.                        |
|-----|---------------------|--------------------|---------------------------------------------------------------------------------------|
| 8.  | 方向キー                | $\bigcirc$         | カーソルを左右に移動します。                                                                        |
| 9.  | Output<br>On/Off キー | Output<br>ON / OFF | 出力オン/オフします。                                                                           |
| 10. | Menu +—             | Menu               | 各種設定メニューを表示します。ツマミを<br>回して SYSTEM⇒SEQ⇒SENSE⇒<br>MA/SL⇒CAL⇒GPIB から選択し、キー<br>を押して確定します。 |
| 11. | Limit +—            | Limit              | 電圧/電流のリミット値を表示します。ツマ<br>ミを操作して値を変更できます。                                               |
| 12. | OVP +—              | OVP                | 過電圧保護機能の有効/無効、レベルの<br>設定、プロテクト状態のクリアに使用しま<br>す。                                       |
| 13. | OCP +               | OCP                | 過電流保護機能の有効/無効、レベルの<br>設定、プロテクト状態のクリアに使用しま<br>す。                                       |
| 14. | Lock/Local<br>キー    |                    | パネル操作をロック/解除します。ロック中<br>はディスプレイに"Lock"が表示されます。<br>リモート中に押すとローカルに切り替わり<br>ます。          |
| 15. | Recall +            | Recall             | 設定メモリを呼び出します(0-99)。                                                                   |
| 16. | Store +-            | Store              | 設定メモリに状態を保存します(0-99)。                                                                 |
| 17. | ディスプレイ              |                    | 出力動作中は上段に電圧値、下段に電<br>流値が表示されます。                                                       |
| 18. |                     |                    | モデル型番                                                                                 |

リアパネル

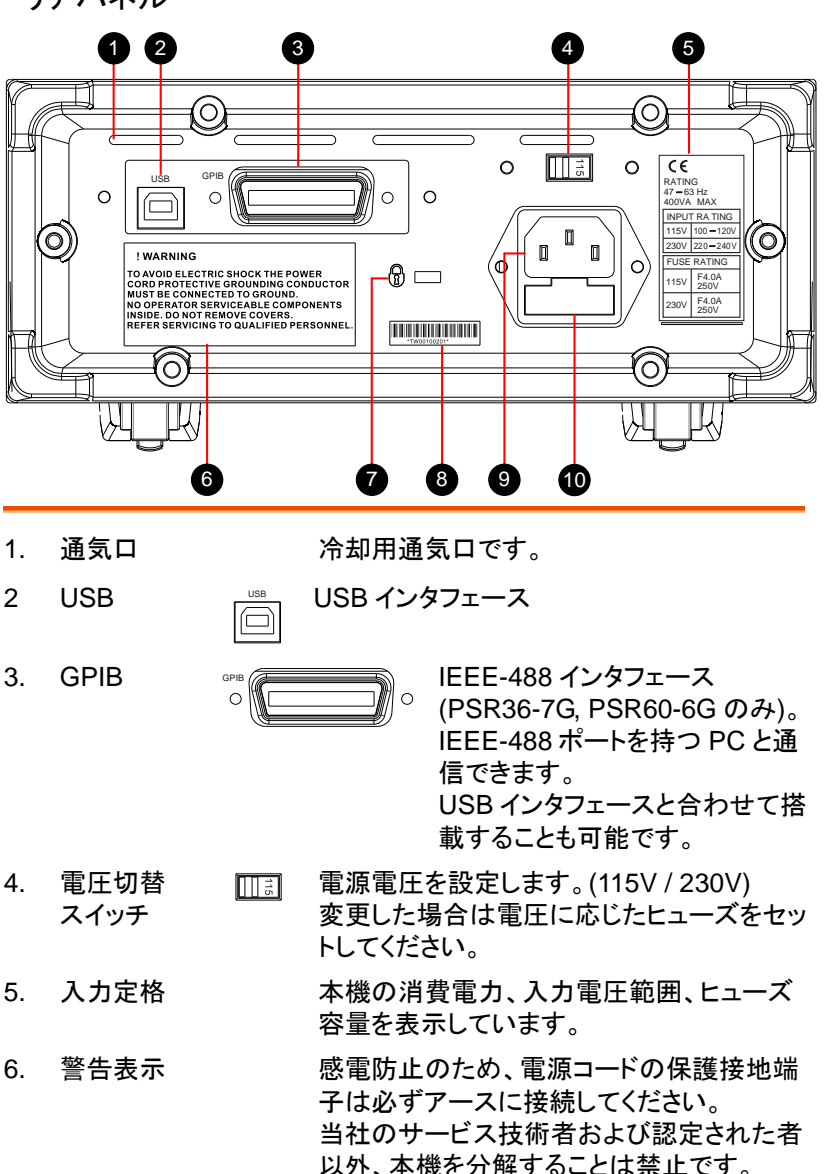

#### 7. セキュリティ 本機の移動や盗難を防止します。 ロック

- 8. シリアル 番号
- 9. AC インレット

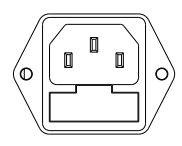

10. ヒューズ ホルダ 機器個別の番号です。修理が必要な場合は 故障の状態と本番号が必要です。

本機の電源を入れる前に正しい電 圧であることを確認してください。

ヒューズが破損している場合は、正 しい定格の物を使用して交換してく ださい。

### ディスプレイの説明

本機の電源をオンすると、約3秒間ディスプレイが全点灯します。 ビープ音が2回鳴り、出力オフの初期状態で起動します。

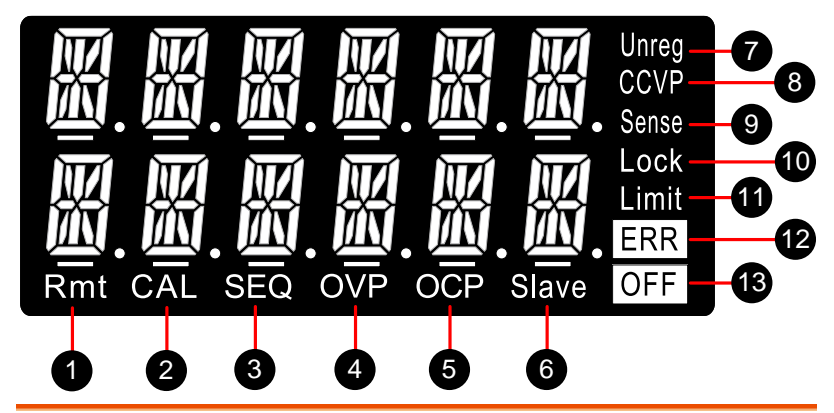

- 1. Rmt リモートモードを表します。
- 2 CAL 校正モードを表します。
- SEQ シーケンスモードを表します。
   電圧/電流の出力値とタイミングを設定できます。
- OVP る示が点灯時、過電圧保護機能が有効なことを 表します。過電圧保護が働き出力がシャットダウンさ れると、OVP 表示が点滅表示となります。

## **G**<sup>w</sup>INSTEK

- 5. OCP OCP 表示が点灯時、過電流保護機能が有効なことを 表します。過電流保護が働き出力がシャットダウンさ れると、OCP 表示が点滅表示となります。
- Slave 並列または直列動作のスレーブにセットされていることを表します。
- Unreg 電源出力が CV または CC 制御されていない、不安 定な動作状態を表します。
- CV/CC/CP CV モードまたは CC モードを表します。出力が定格電 力を超えると CP が点灯し、それ以上出力を上げるこ とはできません。(PSR36-7:108W / PSR60-6: 150W)
- 9. Sense リモートセンシング機能が有効なとき点灯します。
- 10. Lock パネルロック状態を表します。解除するには Lock キ ーを押します。
- 11. Limit 電圧/電流リミット表示であることを表します。
- 12. ERR ハードウェアエラーまたはリモートコマンドエラーの検 出を表します。エラークリアにより消灯します。
- 13. OFF 出力オフを表します。

CV リミット・CC リミット設定について

CV リミット設定では、定電圧(CV)動作時に出力される電圧値を設定します。また、CC リミット設定では、定電流(CC)動作時に出力される電流値を設定します。

CV リミット/CC リミット設定値と接続される負荷抵抗により、本機の動作が定電圧(CV)動作となるか、定電流(CC)動作となるかが決まります。

- 例
- 「CV リミット値÷負荷抵抗値<CC リミット値」となる 場合、定電圧(CV)動作となり、CV リミット値で定電 圧を出力します。出力電流は負荷抵抗値に反比例

します。負荷抵抗が減少して出力電流が CC リミット値に到達すると、本機は定電流(CC)動作に切り 替わります。

 CV リミット値÷負荷抵抗値≥CC リミット値」となる 場合、定電流(CC)動作となり、CC リミット値で定電 流を出力します。出力電圧は負荷抵抗値に比例し ます。負荷抵抗が増加して出力電圧が CV リミット 値に到達すると、本機は定電圧(CV)動作に切り替 わります。

CV リミット・CC リミットの設定方法

- 手順 1. Limit キーを押し、リミット設定値を表示します。
  - ① の方向キーで点滅するカーソルを変更する桁 に移動し、ツマミを回して設定する電圧値に合わせま す。タイムアウトにより、リミット値表示が解除されたと きは、もう一度 Limit キーを押します。
  - 3. 電流値を設定するには、V/A キーを押します。
     V/A キーを押すたびに、電圧設定/電流設定が切り替わります。
  - の方向キーで点滅するカーソルを変更する桁に 移動し、ツマミを回して設定する電流値に合わせます。
  - Output On/Off キーを押すと出力がオンとなります。
     自動的に出力モニタ表示に切り替わり、出力中の電圧 と電流の値を表示します。

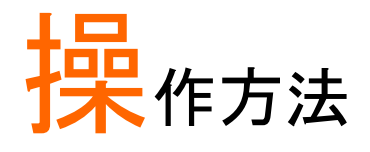

| 定電圧動作                                 | 31       |
|---------------------------------------|----------|
| 定電流動作                                 | 33       |
| 設定の保存と呼び出し                            | 36       |
| 設定の保存                                 | 36       |
| 設定の呼び出し                               | 37       |
| 初期設定の呼び出し                             | 37       |
| 過電圧保護(OVP)の設定                         | 39       |
| OVP の設定、OVP 機能の有効化                    | 39       |
| OVP 動作の確認                             | 40       |
| OVP 状態の解除                             | 40       |
| 過電流保護(OCP)の設定                         | 42       |
| OCP の設定、OCP 機能の有効化                    | 42       |
| OCP 動作の確認                             | 43       |
| OCP 状態の解除                             | 43       |
| リモート センシング                            | 44       |
| リモートセンシングの使い方                         | 44       |
| リモートセンシング使用時の定電圧精度                    | 45       |
| 出力定格                                  | 46       |
| 出力/1スの影響                              | 46       |
| 女正性                                   | 40       |
| リモートセンシングの接続                          | 40       |
| 夏何稼について<br>フフター・フレーブ 培結 (DSD36-7の2    |          |
| マスタ - スレ フ 接続 (F 5 K 50-7 0)の<br>声列技结 | 10       |
| 旦列按杭<br>古列培結の古注                       | 40<br>10 |
| 単列接続の方法                               | 49<br>53 |
| 並列接続の方法                               | 55<br>54 |
| 複数台接続のその他の設定                          | 54<br>58 |
| ディレイ                                  | 58       |
| 複数台接続のその他の設定<br>ディレイ                  | 58<br>58 |

| P-MA (並列マスター設定) | 59 |
|-----------------|----|
| ノーマルモード         | 59 |
| トラックモード         | 60 |
| 出力のオフ           | 61 |
| Lock/Local +    | 61 |
| SEQ (シーケンスモード)  | 62 |
| SEQ             | 63 |
| SEQ State       | 63 |
| SEQ Group       | 63 |
| Setup Step      | 63 |
| Setup Start     | 63 |
| Setup Cycle     | 63 |
| Setup Mode      | 63 |
| ステップ設定例:        | 64 |
| ステップ 0:         | 64 |
| ステップ 1:         | 66 |
| ステップ 2:         | 67 |
| システム設定          | 71 |
| エラーステータス        | 71 |
| 電圧レンジ           | 73 |
| ビープ音設定          | 73 |
| 操作時のビープ音        | 74 |
| アラーム時のビープ音      | 74 |
| OCP ディレイ設定      | 76 |
| メータ表示フィルタ       | 77 |
| ディスプレイ制御        | 78 |
| CC 優先モード        | 79 |
| 自動出力 OFF 動作     | 80 |
| ID 情報           | 81 |
| SCPIコマンド バージョン  | 81 |
| リモート制御の設定       | 82 |
| リモートインタフェースの選択  | 82 |
| USB インタフェース     |    |
| GPIB インタフェース    |    |

- 本機は初期設定で、前面パネルから操作を行う 設定になっています。 リモートモードからローカルモードにするには、
   Local ボタンを押します(コマンドでキーをロックしていない場合)。
- 本機はワイドレンジ出力を採用しており、定格電力 108W (PSR36-7)または 150W (PSR60-6)の範囲内で、電圧電流をフレキシブルに出力することが可能です。 例えば PSR60-6の場合、60V/2.5A、25V/6Aのどちらの電源としても使用できます。

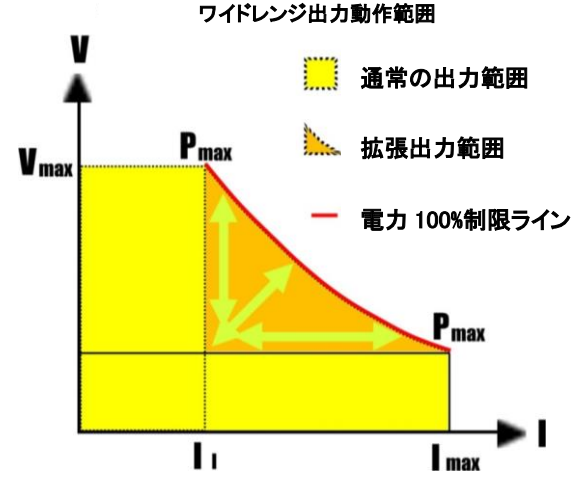

- Limit ボタンを押すと CV リミット値と CC リミット 値が表示され、ツマミを操作してリミット値を変更 することができます。再度 Limit ボタンを押すか、 数秒後にタイムアウトすると、ディスプレイは OUTPUT OFF 表示、またはメータ表示に戻りま す。
- 出力をオンするには、前面パネルの Output
   ON/OFF キーを押します。再度キーを押して出 力をオフにすると、OFF 表示が点灯します。

## 定電圧動作

フロントパネルまたはリモートコントロールを使用した定電圧(CV)操作について説明します。

フロントパネル の操作 出力端子に負荷を接続します:
 電源を入れる前に+、一出力端子に負荷を接続してください。

- 本機の電源をオンします:
   電源オン時、出力はオフです。
- CV リミット値と CC リミット値を設定します:
   Limit キーを押すと Limit 表示が点灯し、電圧と 電流のリミット値が表示されます。

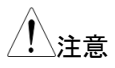

定電圧出力中、電圧モニタ表示とCVリミット値は 同じになります。モニタ表示にて、ツマミを調整する 際にCCリミット値を見ることはできません。定電圧 モードでCCリミット値を確認するには、Limitキー を押します。

- ツマミを操作して CC リミット値を設定します: Limit 表示が点灯した状態で、√/A キーを押す と、電流計の1桁目の下のカーソルが点滅しま す。 ↓ または ▶ キーを使用して点滅するカーソ ルを変更する桁に移動し、ツマミを回して希望の CC リミット値に調整します。リミット表示中に、操 作を行わない状態で5秒経過すると、モニタ表示 に戻ります(Limit 表示消灯。)
- ツマミを操作して CV リミット値を設定します: 表示が点灯した状態で V/A キーを押すと、電圧 計の1桁目の下のカーソルが点滅します。
   または ▶キーを使用して点滅するカーソルを変更 する桁に移動し、ツマミを回して希望の CV リミット 値に調整します。リミット表示中操作を行わない 状態で5秒経過すると、モニタ表示に戻ります。 (Limit 表示消灯。)

- リミット表示からモニタ表示に戻ります:
   Limit キーを押すか、操作を行わない状態で5秒 経過すると、モニタ表示に戻ります。(Limit 表示 消灯。)
- 出力をオンにします:
   Output キーを押して出力をオンにします。ディス プレイの OFF 表示が消灯し、CV または OVP、 OCP が点灯します。ディスプレイはメータ表示とな り、実際の出力電圧と電流が表示されます。
- 定電圧モードになっていることを確認します: ディスプレイの CV が点灯していることを確認しま す。CC が点灯している場合は、CC リミット値を大 きく設定してください。

ツマミを使用して CV リミット値と CC リミットを設定
 するには、 するには トーを使用して点滅する
 カーソルを変更する桁に移動します。

注意 設定値の最小桁を設定する場合、設定分解能のステップで値が変化します。

本機が CV 動作中に負荷変動によって電流がリミット値を超えると、自動的に CC 動作となり、出力電圧は負荷に応じて低下します。

出力が定格電力値 108W(PSR36-7)、
 150W(PSR60-6)を超えると Limit 表示が点滅となります。CV リミット値または CC リミット値を調節して出力電力が低くなるようにしてください。

リモート制御 CURRent {<current> |MIN|MAX} CC リミット値を設定します。

> VOLTage {<voltage> /MIN/MAX} CV リミット値を設定します。

**OUTPut ON** 出力をオンにします。

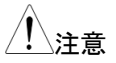

通信による設定では、設定値は設定分解能に丸め られます。

## 定電流動作

フロントパネルまたはリモートコントロールを使用した定電流(CC)動作に ついて説明します。

| フロントパネルの<br>操作 | 1. | 出力端子に負荷を接続します:<br>電源を入れる前に+、一出力端子に負荷を接続し<br>てください。 |
|----------------|----|----------------------------------------------------|
|                |    |                                                    |

- 2. 本機の電源をオンします: 電源オン時、出力はオフです。
- CV リミット値と CC リミット値を設定します:
   Limit キーを押すと Limit 表示が点灯し、電圧と電流のリミット値が表示されます

注意
 定電流出カ中、電流モニタ表示とCC リミット値は
 同じになります。モニタ表示にて、ツマミを調整する
 際に CV リミット値を見ることはできません。定電流
 モードで CV リミット値を確認するには、Limit キー
 を押します。

- ツマミを操作して CC リミット値を設定します: Limit 表示が点灯した状態で V/A キーを押すと、 電流計の1桁目の下のカーソルが点滅します。
   または トーを使用して点滅するカーソルを 変更する桁に移動し、ツマミを回して希望の CC リ ミット値に調整します。リミット表示中操作を行わ ない状態で5秒経過すると、モニタ表示に戻りま す。(Limit 表示消灯。)
- ツマミを操作して CV リミット値を設定します: 表示が点灯した状態で V/A キーを押すと、電圧計の1桁目の下のカーソルが点滅します。
   または ▶ キーを使用して点滅するカーソルを変更する桁に移動し、ツマミを回して希望の CV リミット値に調整します。リミット表示中操作を行わない状態で5秒経過すると、モニタ表示に戻ります。 (Limit 表示消灯。)
- リミット表示からモニタ表示に戻ります:
   Limit キーを押すか、操作を行わない状態で5秒 経過すると、モニタ表示に戻ります。(Limit 表示 消灯。)
- 7. 出力をオンにします:
   Output キーを押して出力をオンにします。ディス プレイの OFF 表示が消灯し、CC または OVP、 OCP が点灯します。ディスプレイはメータ表示とな り、実際の出力電圧と電流が表示されます。
- 定電流モードになっていることを確認します: ディスプレイの CC が点灯していることを確認しま す。CV が点灯している場合は、CV リミット値を大 きく設定してください。

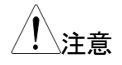

ツマミを使用して CV/CC リミットを設定するには、 ◀ または ▶ キーを使用して点滅するカーソルを 変更する桁に移動します。

<u>/</u>注意

設定値の最小桁を設定する場合、設定分解能のス テップで値が変化します。

| <u>/</u> 注意 | 本機が CC 動作中に負荷変動によって電圧がリミ<br>ット値を超えると、自動的に CV 動作となり、出力<br>電流は負荷に応じて低下します。                                          |
|-------------|----------------------------------------------------------------------------------------------------|
| <u>/</u> 注意 | 出力が定格電力値 108W(PSR36-7)、<br>150W(PSR60-6)を超えると <b>Limit</b> 表示が点滅とな<br>ります。CV/CC リミット値を調節して出力電力が低<br>くなるようにしてください。 |
| リモート制御      | VOLTage { <voltage> /MIN/MAX}<br/>CV リミット値を設定します。<br/>CURRent {<current> /MIN/MAX}</current></voltage>            |
|             | CC リミット値を設定します。<br><i>OUTPut ON</i><br>出力をオンにします。                                                                 |
| <u>/</u> 注意 | 通信による設定では、設定値は設定分解能に丸め<br>られます。                                                                                   |

## 設定の保存と呼び出し

本機はアドレス 0~99 まで 100 通りの設定を内部メモリに保存すること ができます。保存内容は、CV リミット値、CC リミット値、OVP 設定値お よび OVP オン/オフ設定、OCP 設定値および OCP オン/オフ設定です。 各アドレスは、フロントパネルまたはリモートで呼び出しが可能です。 初期状態では工場出荷時のデフォルト設定が保存されています。 設定の保存/呼び出しを行うには、以下の手順で行います。

- PSR36-7A のデフォルト設定
   OVP:39.6V/OVP オン、OCP:7.7A/OCP オン、CV リミット:0V、CC リミット:3A
  - PSR 60-6 のデフォルト設定 OVP:66V/OVP オン、OCP:6.6A/OCP オン、 CV リミット:0V、CC リミット:2.5A.

メニュー構造 RECALL STORED GY WIT CC LMT OVFELV OCFUL OPP OF VMAX BTORE 0-09 SXXXX XXXXX XXXXX XXXXX OF COFUL OPP OF VMAX RECALL DEF STORE STORE

#### 設定の保存

- パネル操作 1. Store キーを押します。
  - ツマミを操作して設定を保存するアドレス(0~99) を選択します。
     または → キー使用して、保存 されている設定を確認できます。
  - 3. Store キーを押して設定を保存します。
  - 操作を中止する場合は Store 以外のキーを押します。
設定の呼び出し

```
パネル操作
```

1. Recall キーを押します。STORED が表示されま す。

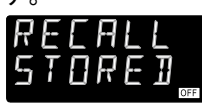

- 2. この状態で、もう一度 Recall キーを押します。
- ノブを回して呼び出したいメモリ番号を選択します。
   ここで、▲ または ▶ キーを使って保存されている 設定内容を確認することができますが、確認した 場合にはこの後に呼び出し操作をすることができ ず、手順1から再度操作する必要があります。
- 4. Recall キーを押して設定を呼び出します。
- 操作を中止する場合は Recall 以外のキーを押し ます。

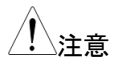

出力 ON 中に、保存された設定を呼び出すことは できません。 呼び出し操作を行った場合には、エラー(-221, setteing conflict)が発生します。

### 初期設定の呼び出し

- パネル操作
- 1. Recall キーを押します。STORED が表示されま

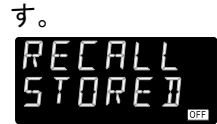

2. ツマミを操作して DEF 表示を選択します。

- 3. Recall キーを押して確定します。
- 5. 操作を中止する場合は Recall 以外のキーを押し ます。

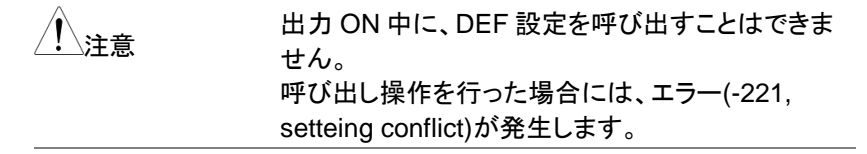

リモート制御 \*SAV {0|1|...|99} 指定のメモリ番号に保存します。

> \*RCL {0|1|...|99} 指定のメモリ番号の設定を呼び出します。

\***RCL DEF** 初期設定を呼び出します。

## 過電圧保護(OVP)の設定

過電圧保護は、設定した値よりも大きな電圧が生じた時に、負荷の破損 を防止するように設計されており、OCP動作時にはセット内部のサイリ スタを介して出力が短絡されます。この動作のため、OVPの動作と同時 に OCPも動作する場合があります。

ここでは、OVP の設定方法、OVP 動作の確認方法、および OVP 状態 をクリアする手順を示します。

メニュー構造 ovp kxx.xxV ovp ovp ovp ovp ovp ovp ovp

OVP の設定、OVP 機能の有効化

- パネル操作 1. 本機の電源をオンします: 電源オン時、出力はオフです。
  - OVP メニューに入り値を設定します:
     OVP キーを押します。モデルに応じて LEVEL
     39.60V(PSR36-7)、または LEVEL 66V(PSR60-6) が表示されます。

     または ▶ キーを押してカーソルを変更する桁に移動し、ツマミを操作して OVP がレベルを設定します(設定範囲:0V~39.6V/66V)。
  - OVP 機能を有効にします:
     もう一度 OVP キーを押します。
     ON 表示が点滅にて、さらに OVP キーを押して
     OVP メニューを終了します。OVP 機能が有効になり、ディスプレイの下部に OVP が表示されます。
  - OVP を保存しないで終了する場合:
     上記の手順を行う前に他のキーを押して OVP メニューを終了します。

### **G**<sup>w</sup>INSTEK

OVP 動作の確認

OVP 動作を確認するには、OVP が動作するまで徐々に出力電圧を上 げます。OVP が働くと出力がゼロ、ディスプレイの OVP 表示が点滅、 CV 表示が点灯、ならびに OVP TRIP メッセージが表示されます。

### OVP 状態の解除

OVPトリップ状態がバッテリのような外部電源によって発生している場合は、まず外部電源を切断してください。 次の手順で OVP をクリアし、通常モードに戻ります。

パネル操作 1. OVP 設定値を変更する もしくは CV リミット値を変更する: OVP 設定値を変更する場合には、OVP キーを押 し、OVP 設定値が出カレベルよりも高くなるように 設定します。出力電圧値を確認するには Limit キ ーを押します。

> CV リミット値を変更する場合には、Limit キーを押 し、CV リミット値を OVP 設定値よりも小さくなるよ うに設定します。

- クリアモードに移る: もう一度 OVP キーを押します。ディスプレイの ON 表示が点滅します。
- OVP を解除して設定終了: ツマミを操作して CLEAR 表示を点滅させます。も う一度 OVP キーを押すとトリップがクリアされ、通 常のモニタ表示に戻ります。

### リモート操作 **VOLT:PROT {<voltage>/MIN/MAX}** OVP レベルを設定します。

VOLT:PROT:STAT {OFF/ON} OVP 機能の有効/無効を設定します。

VOLT:PROT:CLE

OVP 状態を解除します。

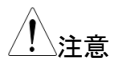

本機は OVP 回路にサイリスタを使用しており、 OVP が動作すると、出力端がショート状態となりま す。本機の出力がバッテリなどの外部電圧源に接 続されている場合、外部から大量の電流を連続的 に吸い込み、本機が損傷する可能性がありますの で、以下に示すようにダイオードを出力と直列に接 続して保護してください。

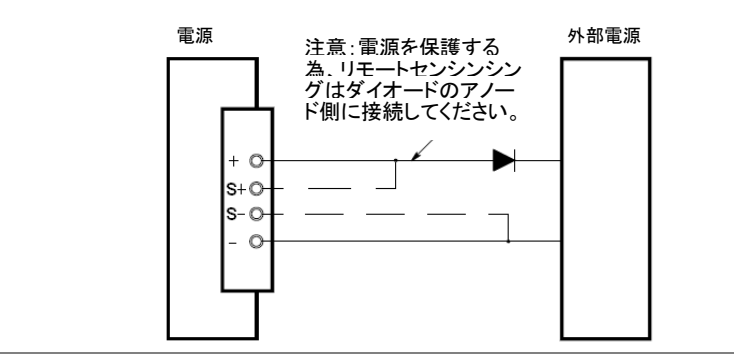

## 過電流保護(OCP)の設定

過電流保護は、設定した値よりも大きな電流が生じた時に、負荷の破損 を防止するように設計されています。

ここでは、OCPの設定方法、OCP動作の確認方法、および OCP 状態をクリアする手順を示します。

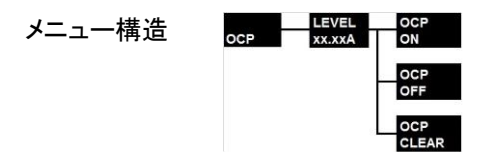

### OCP の設定、OCP 機能の有効化

- パネル操作 1. 本機の電源をオンします: 電源オン時、出力はオフです。
  - OCP メニューに入り値を設定します:
     OCP キーを押します。モデルに応じて LEVEL 7.70A(PSR36-7)または LEVEL6.6A(PSR60-6) が表示されます。
     ● または ● キーを押してカーソルを変更する桁 に移動します。ツマミを操作して OCP レベルを設 定します。
  - OCP 機能を有効にします: もう一度 OCP キーを押します。 ON 表示が点滅にて、さらに OCP キーを押して、 OCP メニューを終了します。OCP 機能が有効に なり、ディスプレイの下部に OCP が表示されま す。

## OCP を保存しないで終了する場合: 上記の手順を行う前に、他のキーを押して OCPメニューを終了します。

OCP 動作の確認

OCP 動作を確認するには、OCP 回路がトリップするまで徐々に出力電 流を上げます。OCP が働くと出力がゼロ、ディスプレイの OCP 表示が 点滅、OCP TRIP メッセージが表示されます。

### OCP 状態の解除

OCPトリップ状態がバッテリのような外部電源によって発生している場合は、まず外部電源を切断してください。 次の手順で OCP をクリアし、通常モードに戻ります。

 パネル操作
 1. OCP 設定値を変更する もしくは CC リミット値を変更する: OCP 設定値を変更する場合には、OCP キーを押し、OCP 設定値が出カレベルよりも高くなるように 設定します。出力電流値を確認するには Limit キ ーを押します。 CC リミット値を変更する場合には、Limit キーを押し、CC リミット値を OCP 設定値よりも小さくなるように設定します。
 2. クリアモードに移る: もう一度、OCP キーを押します。ディスプレイの ON 表示が点滅します。
 3. OCP を解除して設定終了:

 OCP を解除して設定終了: ツマミを操作して CLEAR 表示を点滅させます。も う一度 OCP キーを押すと、トリップがクリアされ、 通常のモニタ表示に戻ります。

### リモート制御 **CURR:PROT {<current>/MIN/MAX}** OCP レベルを設定します。

CURR:PROT:STAT {OFF/ON} OCP 機能の有効/無効を設定します。

CURR:PROT:CLE

OCP 状態を解除します。

### リモート センシング

リモートセンシングを使用して、負荷端で生じる電圧降下を補正することが可能です。

この機能は、リモートセンシンシング端子を通じて電源の出力端子では なく負荷端で電圧を感知し、電源が自動的に負荷電圧を発生させて補 正を行います。リモートセンシング使用時、OVPは電源出力端子ではな く、負荷端の電圧を検出します。

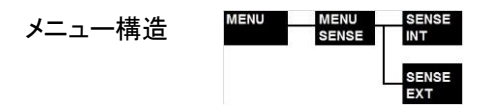

リモートセンシングの使い方

リモートセンシンシングを使用するには、センシング線を本機と負荷に接続し、リモートセンシング機能を有効に設定します。以下に詳しい手順を 説明します。

手順

#### 1. **電源出力を DUT に接続します:**

バナナ端子線等を使用して電源の+出力/-出力 各々を DUT のプラスとマイナスに接続します。

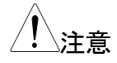

剥き線、圧着端子線等を使用する場合はターミナル を緩めてリードを挿入し、ターミナルをしっかり締め 付けて固定します。

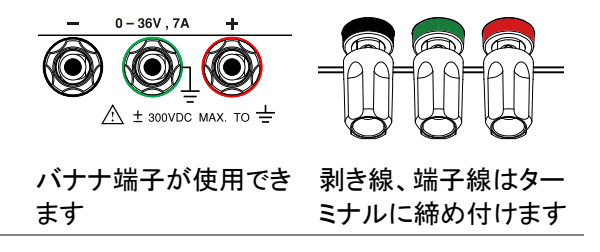

 センシング端子を DUT に接続します: センシング端子は、プラスセンス(S+)、マイナスセンス(S-)が下図の様に配置されています (T+),(T-),(R+),(R-)端子はマスター・スレーブ制御時に使用します(PSR36-7のみ)。

REMOTE SENSE

| T- T+ R- R+ |    |    | S- S+ |    |    |
|-------------|----|----|-------|----|----|
| 0[          | 0[ | 0[ | 0     | 0[ | 0[ |

センシング端子への配線は、マイナスドライバー 等を使用して端子穴上部の赤い部分を押し、先端 を剥いたリードを穴に挿入します。

REMOTE SENSE

| ſ | s– | S+ |  |
|---|----|----|--|
| L |    |    |  |
| l |    | ΟĮ |  |

- センシング機能を有効にします: 出力をオフし、Menuキーを押します。ツマミを操作して SENSEメニューを表示し、Menuキーをもうー度押すとINT 点滅表示に切り替わります。ツマミを操作して EXT に合わせ、Menuキーを押して設定を終了します。 通常表示に戻り、Sense インジケータが点灯します。設定を終了するには、他のキーを押します。
- リモートセンシング使用時の定電圧精度

本機の定電圧動作の精度仕様は、本機の出力端子におけるものです。 リモートセンシング使用時は、負荷電流の変化の影響を受ける為、プラ ス出力端子と負荷のプラス接続部間に 1V の電圧降下が生じる毎に、こ の仕様値に 5mV が追加されます。また、この性能を満足するには各リ ード線の抵抗値が 0.5Ω 以下となるようにしてください。

#### 出力定格

電圧と電流の出力定格仕様は、出力端子におけるものです。リモートセンシング使用時には、出力設定電圧に対して、負荷線による電圧降下分だけ大きな電圧が出力端子から出力されますが、定格出力を超える出力はできません。このような状態の時は、ディスプレイに UNREG が表示されます。

出力ノイズの影響

センシングリード上に発生するノイズは、電源出力に影響を及ぼします。 ノイズの影響を最小限に抑える為には、リードをツイストし負荷線に近づ けて平行に配置してください。またセンシングのリードにはシールドケー ブルを使用し、電源側で接地することを推奨します。

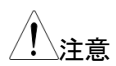

センシングの信号線を接地しないでください。

### 安定性

リモートセンシング使用時、負荷線の長さと負荷容量の組み合わせによっては、電圧帰還ループとしてフィルタが形成されることがあり、位相シ フトが生じて安定性が低下し、出力の発振を引き起こす場合があります。 これらの影響を抑えるには負荷線をツイストし、できるだけ短く配線して ください。

また、負荷線やセンシングリードが外れると出力の異常や本機が故障す る場合がありますので注意してください。

リモートセンシングの接続

リモートセンシングの接続は、負荷線を出力端子から負荷に接続し、センシング線をセンシング端子から負荷に接続します。

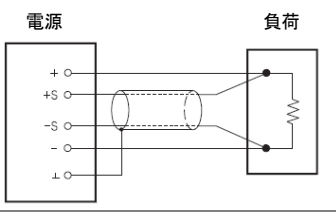

センシング機能設定が「EXT」のときに、電源出力 注意 端子でセンシングをする場合には、センシング線を 出力端子に接続します。

・
センシングの接続を行う前に、本機の電源をオフに
してください。

負荷線について

電源に負荷線を接続する際は、下記に注意してください。

- 負荷線が長くなると、配線のインダクタンスや容量に起因する位相シフトの影響から出力が発振することがあります。
   また負荷電流がパルス状に変化すると、配線のインダクタンスの影響で出力電圧が上昇することがあります。コンデンサを追加することでこれらを防止する効果があります。
- コンデンサは、耐圧が本機の定格電圧の 120%
   以上のものを選定してください。
- 負荷線をツイストすることにより、インダクタンス成 分を低減し、出力を安定させる効果があります。
- リモートセンシングを使用しない場合は、センシン グ線を取り外し、センシング設定を INT(内部)とし てください。

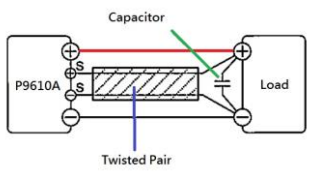

## マスター・スレーブ接続 (PSR36-7のみ)

PSR36-7を複数台接続し、電圧または電流出力を拡張することが可能です。

同一モデルを最大7台まで接続可能です。最大出力は直列接続により 252V、並列接続により49Aとなります。

### 直列接続

同ーモデル(PSR36-7)2 台~7 台を直列に接続し、36V~252V の範囲 で電圧を拡張することができます。

直列接続された両端に負荷を接続することや、または電源ごとに個別に 負荷を接続して動作させることが可能です。

本機の出力端子間には逆極性のダイオードが内蔵されており、使用中 に負荷が短絡した場合や、直列接続された本機の中の1台のみを出力 ONさせた場合などに生じる可能性のある、本機の破損を防止します。

### 直列接続の接続図

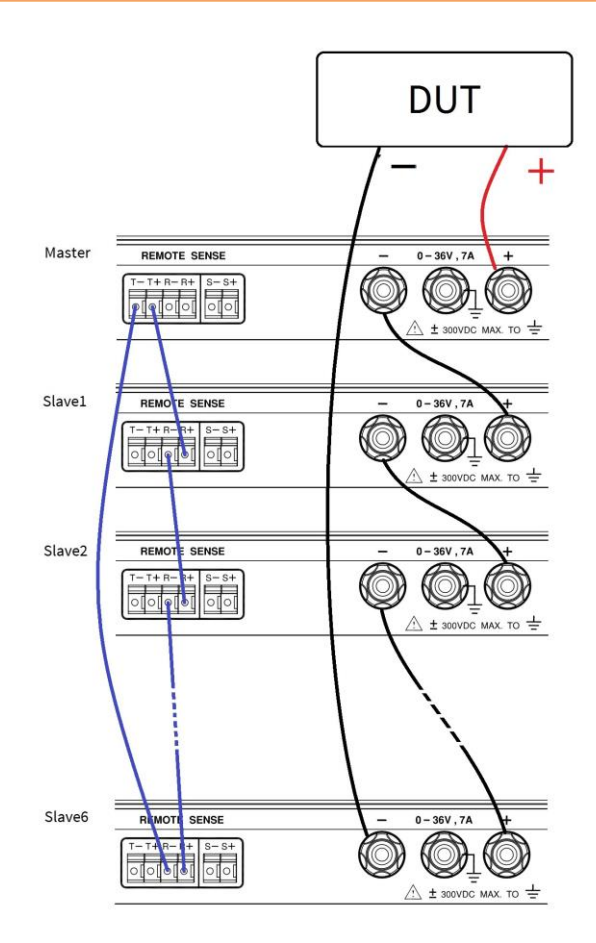

### 直列接続の方法

例として、3 台の PSR36-7 を直列接続して 108V 出力とする手順を説明します。

手順

#### 1. 制御信号の接続

マスター(T+) から スレーブ 1(R+) スレーブ 1(R-) から スレーブ 2(R+) スレーブ 2(R-) から マスター(T-) 2 台以上の PSR36-7を直列接続する場合には、す べてこの方式で接続を行います。

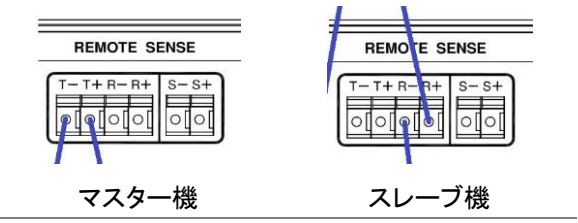

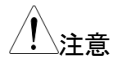

直列接続のときは外部リモートセンシングを使用し ないでください。負荷からの高電圧により、本機が 故障する場合があります。

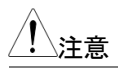

直列接続は最大7台までです。

 出力端子の接続 マスター(+)から負荷(+) マスター(-)からスレーブ1(+) スレーブ1(-)からスレーブ2(+) スレーブ2(-)から負荷(-)

逆極性の接続も可能です。

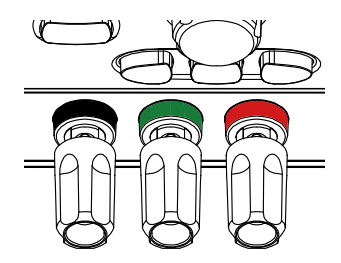

 マスター・スレーブモードの設定 直列接続を使用する場合、出力電圧は接続され た電源個々の出力の合計になります。 マスター・スレーブ設定は接続するすべての電源 に対して行ってください。

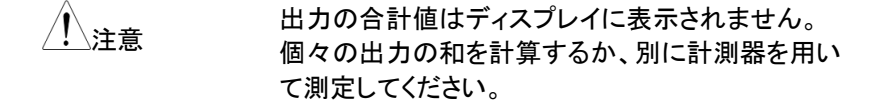

マスターに設定できるのは1台のみです。設定を行う前に出力をオフにしてください。

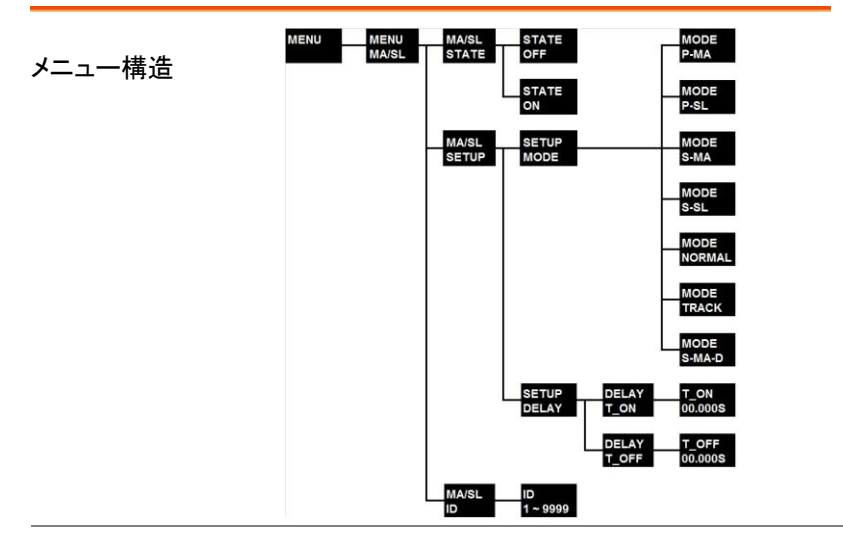

マスターの設定 1. Menu キーを押します。

- (1 台のみ)
- 2. ツマミを操作して MA/SL を表示します。
- 3. Menu キーを押して確定します。
- 4. ツマミを操作して SETUP を表示します。
- 5. Menu キーを押して確定します。
- 6. ツマミを操作して **MODE** を表示します。

- 7. Menu キーを押して確定します。
- 8. ツマミを操作して S-MA を表示します。
- 9. Menu キーを押して設定します。
- 10. 他のいずれかのキーを押して終了します。

スレーブ機の設定は、スレーブ接続する1台から最大6台までに対して 設定を行います。スレーブ機として動作させるすべてのセットに対してこ の設定が必要です。なお、設定を行う前に、出力をオフにしてください。

スレーブの設定 1. Menu キーを押します。 (1~6 台) 。 いコンナ場(た) エ MA/CL

- 2. ツマミを操作して MA/SL を表示します。
  - 3. Menu キーを押して確定します。
  - 4. ツマミを操作して SETUP を表示します。
  - 5. Menu キーを押して確定します。
  - 6. ツマミを操作して MODE を表示します。
  - 7. Menu キーを押して確定します。
  - 8. ツマミを操作して S-SL を表示します。
  - 9. Menu キーを押して設定します。
  - 10. 他のいずれかのキーを押して終了します。

以下の手順でマスター・スレーブ機能をオンに設定します。スレーブが有効な時は、表示部右下にSlaveと表示されます。マスターの場合は表示されません。

- MA/SL 1. Menu キーを押します。
  - 2. ツマミを操作して MA/SL を表示します。
    - 3. Menu キーを押して確定します。
    - 4. ツマミを操作して STATE を表示します。
    - 5. Menu キーを押して確定します。

有効設定

- 6. ツマミを操作して ON を表示します。
- 7. Menu キーを押して設定します。
- 8. 他のいずれかのキーを押して終了します。

上記の設定を行った後、出力オフの状態ではマスターに S-MA OFF が 表示され、スレーブユニットには S-SL OFF が表示されます。

- ユニット 1(マスター): 出力オフ
- ▶ ユニット 2(スレーブ):出力オフ
- ユニット 3(スレーブ):出力オフ

マスターユニットの出力をオンにすると、マスターユニットのディスプレイに電圧値と電流値が表示されます。

スレーブユニットには電圧値のみが表示されます。

- ユニット 1(マスター):出力オン
- ユニット 2(スレーブ):出力オン
- ユニット 3(スレーブ):出力オン

### 並列接続

同ーモデル(PSR36-7)を2台~7台を並列に接続して、7A~49Aの範 囲で電流を出力することができます。

並列接続動作での合計出力電流は、接続された各電源の電流出力の 合計になります。出力電圧/電流制御はマスターユニットで設定し、スレ ーブユニットは、マスターユニットの出力電流値と同じ値を CC リミット値 とした CC 動作をします。

## **G**<sup>w</sup>**INSTEK**

### 並列接続の接続図

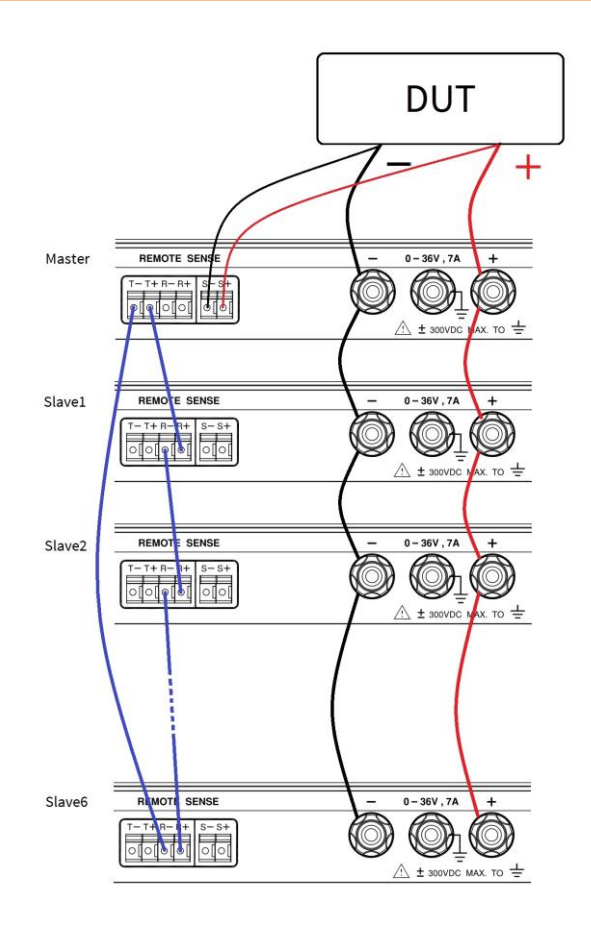

### 並列接続の方法

例として 3 台の PSR36-7 を並列接続して 21A を出力とする手順を説 明します。

手順 1. **制御信号の接続** マスター(T+) から スレーブ 1(R+) スレーブ 1(R-) から スレーブ 2(R+) スレーブ 2(R-) から マスター(T-) 次に、 マスター(S+)から負荷の+側 マスター(S-)から負荷の-側 2台以上の PSR36-7を並列接続する場合も、こ の方式で接続を行います。

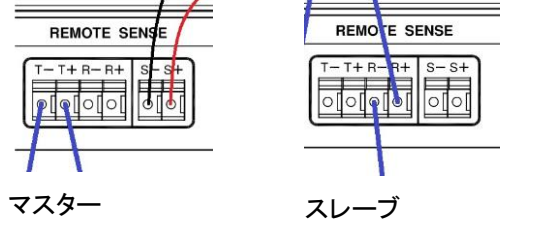

<u> ()</u>注意

並列接続する場合は、出力電流の補正のためにリ モートセンシングを使用してください。

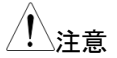

並列接続は最大7台までです。

 出力端子の接続 スレーブ 2(-) から スレーブ 1(-) スレーブ 2(+) から スレーブ 1(+) スレーブ 1(-) から マスター(-) スレーブ 1(+) から マスター(+) マスター(-) から 負荷(-) マスター(+) から 負荷(+)

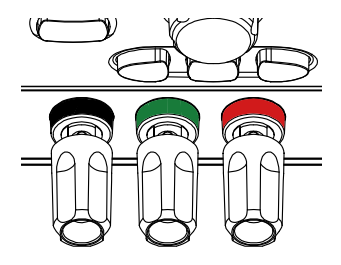

 マスター・スレーブモードの設定 並列接続を使用する場合、出力電流は接続された個々の電源出力の合計になります。 マスター・スレーブ設定は接続するすべての電源 に対して行ってください。

注音

出力の合計値はディスプレイに表示されません。 個々の出力の和を計算するか、別に計測器を用い て測定してください

マスターに設定できるのは1台のみです。設定を行う前に出力をオフにしてください。

- マスターの設定 1. Menu キーを押します。
- (1 台のみ)
- 2. ツマミを操作して MA/SL を表示します。
- 3. Menu キーを押して確定します。
- 4. ツマミを操作して SETUP を表示します。
- 5. Menu キーを押して確定します。
- 6. ツマミを操作して **MODE** を表示します。
- 7. Menu キーを押して確定します。
- 8. ツマミを操作して P-MA を表示します。
- 9. Menu キーを押して設定します。
- 10. 他のいずれかのキーを押して終了します。

スレーブ機の設定は、スレーブ接続する1台から最大6台までに対して 設定を行います。設定を行う前に出力をオフにしてください。

- スレーブの設定 1. Menu キーを押します。
  - 2. ツマミを操作して MA/SL を表示します。
    - 3. Menu キーを押して確定します。

(1~6台)

- 4. ツマミを操作して SETUP を表示します。
- 5. Menu キーを押して確定します。
- 6. ツマミを操作して MODE を表示します。
- 7. Menu キーを押して確定します。
- 8. ツマミを操作して P-SL を表示します。
- 9. Menu キーを押して設定します。
- 10. 他のいずれかのキーを押して終了します。

以下の手順でマスター・スレーブ機能をオンに設定します。スレーブが有効な時は、表示部右下にSlaveと表示されます。マスターの場合は表示されません。

手順

- 1. Menu キーを押します。
- 2. ツマミを操作して MA/SL を表示します。
- 3. Menu キーを押して確定します。
- 4. ツマミを操作して STATE を表示します。
- 5. Menu キーを押して確定します。
- 6. ツマミを操作して ON を表示します。
- 7. Menu キーを押して確定します。
- 8. 他のいずれかのキーを押して終了します。

上記の設定を行った後、出力オフの状態ではマスターに P-MA OFF が 表示され、スレーブユニットには P-SL OFF が表示されます。

- ユニット 1(マスター): 出力オフ
  - ▶ ユニット 2(スレーブ):出力オフ
- ユニット 3(スレーブ):出力オフ

### GWINSTEK

マスターユニットの出力を有効にすると、マスターユニットのディスプレイ に電圧値と電流値が表示されます。 スレーブユニットには電圧値のみが表示されます。

- ユニット 1(マスター):出力オン
- ユニット 2(スレーブ):出力オン
- ユニット 3(スレーブ):出力オン

### 複数台接続のその他の設定

ディレイ

PSR36-7 がサブシステム内でマスターまたはノーマルモードに設定され ている時に、ディレイ機能を使用して出力タイミングを遅延させることが 可能です。サブシステムのマスターまたはノーマルモード機は、メインシ ステムの出力をオンにしてから任意時間(最大 60 秒)経過後に出力をオ ンにします。

ディレイ制御中はディスプレイ右下の OFF インジケータが点滅し、設定時間経過後に出力がオンするとメータ表示になります。

サブシステム内のスレーブは、サブシステムのマスターによってマスター と同様の出力動作を行います。この分岐接続を用いてより大きなシステ ムを構築することが可能です。

ディレイ機能の設定は以下の手順で行います。設定を行う前に、出力を オフにしてください。

| 手順 | 1. | Menu キーを押す。            |
|----|----|------------------------|
|    | 2. | ツマミを操作して MA/SL を表示します。 |
|    | 3. | Menu キーを押して確定します。      |

- 4. ツマミを操作して SETUP を表示します。
- 5. Menu キーを押して確定します。
- 6. ツマミを操作して DELAY を表示します。
- 7. Menu キーを押して確定します。
- 8. ツマミを操作して **T\_ON** を表示します。

- 9. Menu キーを押して任意のディレイ時間をセットし ます。
- 10. Menu キーを押して確定します。
- 11. 他のいずれかのキーを押して終了します。

P-MA (並列マスター設定)

並列接続にて、マスター設定(P-MA)はサブシステム内の他の PSR36-7においても設定することが可能です。

この場合、メインシステムの出力を有効にすると、サブシステム内のマス ター設定された PSR36-7 は、ディレイ設定時間経過後に出力が有効に なります。

ノーマルモード

ノーマルモードでは、各電源を単体出力で使用します。出力端子の直列、 または並列接続は行わないでください。

ノーマルモードに設定されたユニットは、マスターユニットからの信号に よって制御されます。

マスターの出力をオンにすると、ノーマルモードのユニットはディレイ設 定時間経過後に出力がオンとなり、リミット設定値に従って出力動作を 行います。リミット設定値を確認するには、Limit キーを1回押します。 ノーマルモード下でスレーブ機能を有効にすると、各スレーブユニットの 最大出力値は現在の調整に従います。

ノーマルモードの設定は以下の手順で行います。設定を行う前に、出力 をオフにしてください。

手順

- 1. Menu キーを押します。
- 2. ツマミを操作して MA/SL を表示します。
- 3. Menu キーを押して確定します。
- 4. ツマミを操作して SETUP を表示します。
- 5. Menu キーを押して確定します。
- 6. ツマミを操作して MODE を表示します。

59

- 7. Menu キーを押して確定します。
- 8. ツマミを操作して NORMAL を表示します。
- 9. Menu キーを押して確定します。
- 10. 他のいずれかのキーを押して終了します。

#### トラックモード

トラックモードの設定を有効にしたユニットは、マスターの電圧をトラッキ ングします。このモードは直列接続でのみ機能します。 トラックモードの設定は以下の手順で行います。設定を行う前に、出力を オフにしてください。

| 手順 | 1. | Menu キーを押します。 |
|----|----|---------------|
|    |    |               |

- 2. ツマミを操作して MA/SL を表示します。
- 3. Menu キーを押して確定します。
- 4. ツマミを操作して SETUP を表示します。
- 5. Menu キーを押して確定します。
- 6. ツマミを操作して MODE を表示します。
- 7. Menu キーを押して確定します。
- 8. ツマミを操作して TRACK を表示します。
- 9. Menu キーを押して設定を終了します。

### 出力のオフ

電源の出力は、フロントパネル操作 または リモート制御によってオン/オ フ制御することができます。

また、Lock/Localキーによってパネル操作を無効にすることで、不要な 設定変更や誤操作による不適切な出力を防止することが可能です。

フロントパネル 1. 出力をオン/オフするには、Output ON/OFF キー 操作 を押します。電源の出力がオフの時は、OFF がデ ィスプレイに表示されます。 電源の出力がオンの時は、OFF 表示が消灯しま す。

> 出力オン/オフの状態をメモリに保存することはで きません。電源投入時や、通信によりリセット動作 させた際には、本機の出力はオフとなります。

リモート制御 **OUTP {OFF/ON}** 出力をオフ(OFF 設定時)、またはオン(ON 設定 時)します。

Lock/Local +-

Lock/Local キーは、パネル操作をロックして誤操作を防止します。また、 リモート状態からローカル操作に戻る時に使用します。ロックを解除し、 フロントパネル操作を有効にするには、もう一度このボタンを押します。

## SEQ (シーケンスモード)

シーケンスモードを使用して時間の経過と共に電圧と電流出力を変化さ せることが可能です。シーケンスは開始ステップから終了ステップまで順 次実行されます。シーケンス設定を行う前に、出力を無効にしてください。

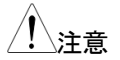

SEQ モードで出力中、V/A キーを長押しすること で、電力表示や SEQCNT(シーケンスカウント)表 示に変更することが可能です。

- V&A:出力電圧と電流表示
- V&W:出力電圧と電力表示
- SEQCNT:残りのシーケンスサイクル数表示

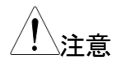

ステップ1を開始ステップ、ステップ4を終了ステッ プに設定した場合は、「ステップ1→ステップ2→ス テップ3→ステップ4」と実行されます。 また、ステップ4を開始ステップ、ステップ1を終了 ステップに設定した場合には、「ステップ4→ステッ プ5→ステップ6→ステップ7→...→ステップ98→ ステップ99→ステップ0→ステップ1」と実行されま す。

フロントパネル操作時の SEQ メニュー構造マップを図に示します。

メニュー構造

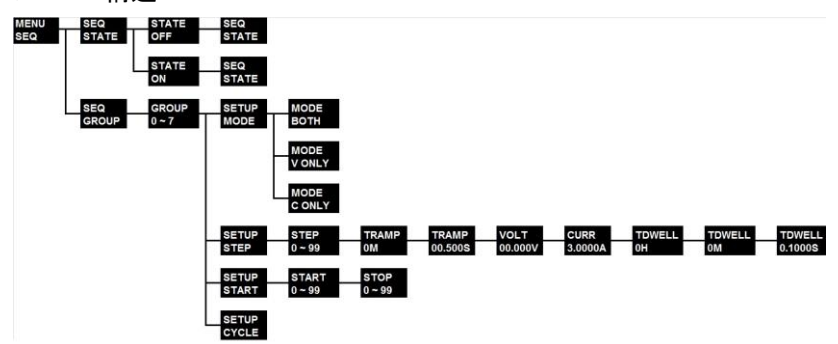

### G<sup>W</sup> INSTEK

#### SEQ

シーケンシングモードのパラメータ設定を行うためのメニューです。 このメニューを使用する前に出力をオフにしてください。

### **SEQ State**

SEQモードを有効または無効にします。

SEQ Group

グループ設定はグループ0からグループ7に保存できます。

### Setup Step

ステップ設定では、TRAMP(ランプ時間:M(分)/S(秒))、VOLT(電圧)、 CURR(電流)、TDWELL(継続時間 H(時)/M(分)/S(秒))を設定しま す。

### Setup Start

開始ステップ、終了ステップを設定します。

- START: 開始ステップを設定します(0~99)。
- STOP: 終了ステップを設定します(0~99)。

Setup Cycle

開始~終了ステップの繰り返し回数を設定します。「0」は無限繰り返し 設定となります。

Setup Mode

この MODE 設定では、シーケンスモードの電圧と電流の設定に影響します。ランプ中は線形補間が使用されます。

Both:シーケンスステップの CV リミットと CC リミット設定を自動変更します。

- V ONLY:シーケンスステップの CV リミットを自動 変更します。CC リミット値は CC リミット設定と同 じです。
- C ONLY:シーケンスステップの CC リミットを自 動変更します。CV リミット値は CV リミット設定と 同じです。

ステップ設定例:

次の例では、Step0~Step2の3つのステップの出力推移を示します。 各ステップは赤色の点線で分割され、それぞれが有する設定に従って 出力が変化します。

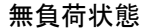

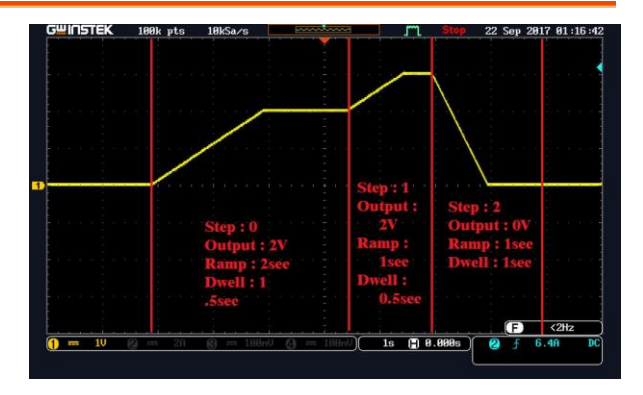

ステップ 0:

2V 出力をランプ2 秒で立ち上げ、1.5 秒維持します。 次の手順で設定します。

- 設定手順 1. 出力がオフになっていることを確認します。ディス プレイに OFF が表示されていない場合は、フロン トパネルの Output ON/OFF キーを1回押してく ださい。
  - 2. Menu キーを押します。
  - 3. ツマミを操作して SEQ を表示します。
  - 4. Menu キーを押して確定します。

- 5. ツマミを操作して GROUP を表示します。
- 6. Menu キーを押して確定します。
- 7. ツマミを操作してグループ番号を選びます。
- 8. Menu キーを押して確定します。
- 9. ツマミを操作して STEP を表示します。
- 10. Menu キーを押して確定します。
- Menul キーを押して確定します。STEP 0 (初期値) が表示されます。
- 12. Menu キーを押して確定します。TRAMP 0M が 表示されます。0M 設定はこのままとします。
- Menu キーを押します。TRAMP 00.500S (初期 値)が表示されます。 ◀ または ▶ キーでカーソ ルを移動し、ツマミを操作して 02.000S にセットし ます。
- Menu キーを押して確定します。VOLT 00.000V (初期値) が表示されます。 または キーで カーソルを移動し、ツマミを操作して 02.000V にセットします。
- Menu キーを押して確定します。TDWELL 0H (初期値) が表示されます。0H 設定はこのままと します。
- Menu キーを押して確定します。TDWELL 0M (初期値) が表示されます。0M 設定はこのままと します。
- Menul キーを押して確定します。TDWELL
   01.000S (初期値) が表示されます。
   または▶
   キーでカーソルを移動し、ツマミを操作して
   01.500S にセットします。
- 18. Menu キーを押して確定します。SEQ Setup menu に戻ります。

### ステップ 1:

3V 出力をランプ1秒で立ち上げ、0.5秒維持します。 設定手順はステップ0の説明と同様です。

- 設定手順 1. ツマミを操作して STEP を表示します。
  - Menu キーを押して確定します。STEP 0 (初期 値) が表示されます。
  - 3. ツマミを操作して STEP 1 を選択します。
  - Menu キーを押して確定します。TRAMP 0M (初 期値) が表示されます。0M 設定はこのままとしま す。
  - Menu キーを押して確定します。TRAMP
     00.500S (初期値) が表示されます。 ◀ または
     キーでカーソルを移動し、ツマミを操作して
     01.000S にセットします。
  - Menu キーを押して確定します。VOLT 00.000V (初期値) が表示されます。 ◀ または ▶ キーを 押してカーソルを移動し、ツマミを操作して 03.000V にセットします。
  - Menu キーを押して確定します。TDWELL 0H (初期値) が表示されます。0H 設定はこのままと します。
  - Menu キーを押して確定します。TDWELL 0M (初期値) が表示されます。0M 設定はこのままと します。
  - Menul キーを押して確定します。TDWELL
     01.000S (初期値) が表示されます。
     オーを押してカーソルを移動し、ツマミを操作して 00.500S にセットします。
  - 10. Menu キーを押して確定します。SEQ Setup menu に戻ります。

### ステップ 2:

ランプ1秒で0V出力とし、1秒維持します。 設定手順はステップ1の説明と同様です。下記の手順11~26にて、い くつかの設定を有効にする必要があります。

#### 設定手順

- 1. ツマミを操作して STEP を表示します。
  - Menu キーを押して確定します。STEP 0 (初期 値) が表示されます。
  - 3. ツマミを操作して STEP 2 を選択します。
  - Menu キーを押して確定します。TRAMP 0M (初 期値) が表示されます。0M にセットします。
  - Menu キーを押して確定します。TRAMP
     00.500S (初期値) が表示されます。 ◀ または
     キーを押してカーソルを移動し、ツマミを操作して 01.000S にセットします。
  - Menu キーを押して確定します。VOLT 00.000V (初期値) が表示されます。
  - Menu キーを押して確定します。TDWELL 0H (初期値) が表示されます。0H にセットします。
  - Menu キーを押して確定します。TDWELL 0M (初期値) が表示されます。0M にセットします。
  - Menu キーを押して確定します。TDWELL 01.000S (初期値) が表示されます。
  - 10. Menu キーを押して確定します。SEQ Setup menu に戻ります。
  - 11. ツマミを操作して START を表示します。
  - Menu キーを押して確定します。START 0 (初期 値) が表示されます。0 をセットします。
  - Menul キーを押して確定します。STOP 7(初期 値) が表示されます。ツマミを操作して 2 を選択し ます

- 14. Menu キーを押して確定します。ツマミを操作して CYCLE を表示します。
- Menu キーを押して確定します。CYCLE 0(初期 値) が表示されます。ツマミを操作して 1 を選択し ます。
- 16. Menu キーを押して確定します。SEQ Setup menu に戻ります。
- SEQ オン設定 1. Menu キーを押します。
  - 2. ツマミを操作して SEQ を表示します。
  - 3. Menu キーを押して確定します。
  - 4. ツマミを操作して STATE を表示します。
  - Menul キーを押して確定します。STATE 表示の 下に OFF 表示が点滅します。
  - 6. ツマミを操作して ON にセットします。
  - 7. Menu キーを押して確定します。
  - 8. Lock/Local キーを押します。"SEQ MODE" が表 示されます。
  - 9. Output ON/OFF キーを押して出力をオンすると シーケンス出力動作を開始します。

リモート制御
 OUTPut:SEQuence[:STATe] {0/1/OFF/ON}
 シーケンスの有効/無効を設定します。
 0, OFF: 無効、1, ON: 有効

### OUTPut:SEQuence[:STATe]?

シーケンスの有効/無効を問い合わせます。 0:シーケンスモードが無効 1:シーケンスモードが有効

### OUTPut:SEQuence:MODE {0/1/2}

モードを設定します。 0:電圧のみ、1:電流のみ、2:電圧電流の両方

#### OUTPut:SEQuence:MODE?

モード設定を問い合わせます。

- 0:電圧のみのモード
- 1:電流のみのモード
- 2:電圧・電流両方のモード

### OUTPut:SEQuence:CYCLe {<cycle>}

シーケンスの繰り返し回数を設定します。 0~65535:繰り返し回数、0:無限

OUTPut:SEQuence:CYCLe?

シーケンスの繰り返し回数を問い合わせます。

# OUTPut:SEQuence:SETup {<start step>},{<stop step>}

開始/終了ステップを設定します。 step:0~99

#### OUTPut:SEQuence:SETup?

開始/終了ステップと、グループ番号を問い合わせ ます。

OUTPut:SEQuence:STEP:VOLTage {<step>},{<voltage>/DEF/MIN/MAX} ステップを指定して電圧を設定します。 Step:0~99

OUTPut:SEQuence:STEP:VOLTage? {<step>} ステップを指定して電圧を問い合わせます。

OUTPut:SEQuence:STEP:CURRent {<step>},{<current>/DEF/MIN/MAX} ステップを指定して電流を設定します。 Step:0~99

OUTPut:SEQuence:STEP:CURRent? {<step>} ステップを指定して電流を問い合わせます。

#### OUTPut:SEQuence:STEP:RAMP {<step>}.{<time in ms>/MIN/MAX}

ステップを指定してランプ時間を設定します。 Step:0~99、ランプ時間:0~3599999ms.

### OUTPut:SEQuence:STEP:RAMP? {<step>}

ステップ(0~99)を指定してランプ時間を問い合わ せます。

ms 単位で値が返されます。

### OUTPut:SEQuence:STEP:DWELI

{<step>},{<time in ms>/MIN/MAX} ステップを指定して継続時間を設定します。 Step:0~99、最大 86399999ms

### OUTPut:SEQuence:STEP:DWELI? {<step>}

ステップ(0~99)を指定して継続時間を問い合わせ ます。 ms 単位で値が返されます。

### OUTPut:SEQuence:STEP? {<step>}

ステップ設定を問い合わせます。 Step: 0~99

### OUTPut:SEQuence:SAVE {<0~7>}

シーケンス動作のデータをグループに保存します。 グループ番号は、0~7の範囲で設定します。

### OUTPut:SEQuence:RECall {<0~7>}

シーケンス動作のデータを、保存したグループから 読み出します。 グループ番号は、0~7の範囲で設定します

### OUTPut:SEQuence:RECall? 現在のグループ番号を問い合わせます。 戻り値が「VOLATILE」の場合、グループが編集中 であり、保存されていないことを示します。

### システム設定

本章では、エラーメッセージの照会、ビープ音の設定、表示制御、OCP ディレイ設定、スタイルおよび ID 照合などのシステムに関する情報を説 明します。

メニュー構造

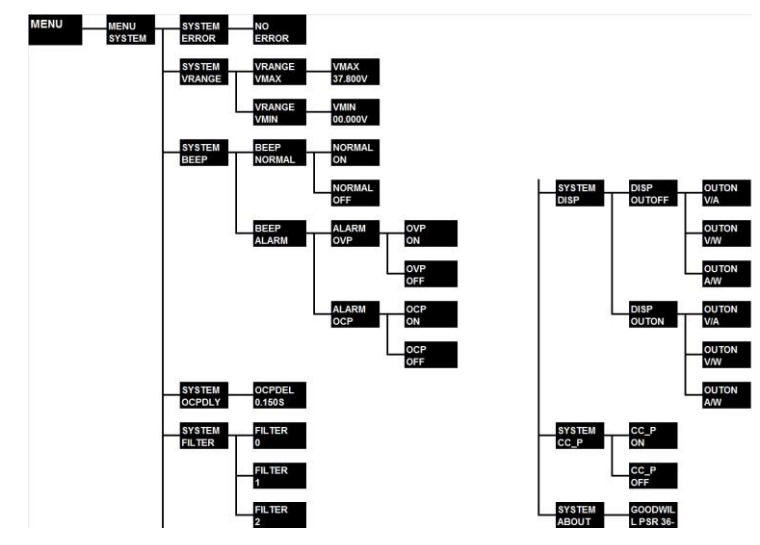

### エラーステータス

エラー発生時は、ERR インジケータが点灯します。エラーは誤操作やハ ードウェアの障害によって生成される場合があります。 最大 32 個のエラーレコードがエラーキューに保存されます。 詳細は、以下の説明と「エラーメッセージ→133 ページ」を参照してください。

- エラーは先入れ先出し(FIFO)シーケンスで取得 されます。最初に返されるエラーは、最初に保存 されたエラーです。すべてのエラーがキューから 読み取られると、ERROR 表示は消灯します。
- リモート制御時において 32 個以上のエラーが発生した場合、キューに最後に保存されたエラー(最新のエラー)は「-350,Too many errors」に置き換えられます。キューからエラーを削除する事で次のエラーを保存することができます。エラーキューを読み出した時にエラーが無い場合、ディスプレイに「NO ERROR」と表示されます。リモートでは「+0, No errors」と応答します。
- エラーキューは\*CLSコマンドを送信するか、または電源を切ることでクリアすることができます。
   \*RSTコマンドは、エラーキューをクリアしません。
- エラーメッセージの確認、削除を行うには、以下の手順に従ってください。
- フロントパネル操 1. Menu キーを押します。ツマミを操作して作 SYSTEMを表示します。
  - Menul キーを押して確定します。ERROR が点滅 します。
  - 3. Menul キーを押してエラーメッセージを確認しま す。例えば上段に -221、下段に SETTINGS CONFLICT の様に表示されます。他のエラーメッ セージがある場合、メニューボタンを繰り返し押す と、キューに格納されているエラーが順次読み込 まれ、クリアされます。最後は NO ERROR が表 示されます。
- リモート制御 SYSTem:ERRor? エラーキューからエラーを読み出します。
#### 電圧レンジ

VRANGE メニューでは、電圧の最大値と最小値を設定できます。 この設定をすると、設定された範囲内でのみ電圧を設定することができます。

フロントパネル操 1. Menu キーを押します。ツマミを操作して作 SYSTEMを選択します。

- Menu キーを押して確定します。ツマミを操作して VRANGE を選択します。
- 3. <u>Menu</u> キーを押して確定します。**VMAX** 表示が 点滅します。
- Menul キーを押して確定します。最大電圧値を設 定します。
- 5. Menu キーを押して確定します。
- 引き続き最小電圧値を設定します。
   Menu キーを押します。ツマミを操作して SYSTEM を選択します。
- 7. Menu キーを押して確定します。ツマミを操作して VRANGE を選択します。
- Menu キーを押して確定します。
   ツマミを回して VMIN を選択します。
- Menu キーを押して確定します。最小電圧値を設 定します。
- 10. Menu キーを押して確定します。

# ビープ音設定

本機はフロントパネル操作(ボタン押下またはツマミ回転)時、およびア ラーム検知時(OVP/OCPトリップ)にビープ音が鳴ります。各ビープ音 は有効または無効に設定することができます。 操作時のビープ音

NORMAL はフロントパネル操作(ボタン押下またはツマミ回転)時のビープ音を設定します。初期設定ではオンになっています。

パネル操作時のビープ音を OFF にする方法

| フロントパネル操 1. | Menu キーを押します。ツマミを操作して |
|-------------|-----------------------|
| 作           | SYSTEM を表示します。        |

- 2. Menu キーを押して確定します。
- 3. ツマミを操作して BEEP を表示します。
- 4. Menu キーを押して確定します。
- 5. NORMAL 表示が点滅します。
- Menu キーを押して確定します。ON 表示が点滅 します。
- 7. ツマミを操作して OFF を選択します。
- 8. Menu キーを押して終了します。

リモート制御SYST:BEEPer:NORMal[:STATe] {0/1/OFF/ON}<br/>操作音の有効/無効を設定します。<br/>0 / OFF : 無効、1 / ON : 有効

SYST:BEEPer:NORMal[:STATe]? 操作音の現在の設定を問い合わせます。

アラーム時のビープ音

ALARM OVP、ALARM OCP は OVP / OCP トリップ時のビープ音を 設定します。初期設定ではオフになっています。オン設定の場合、OVP / OCP のトリップ状態が解除されるまで連続ブザー音が発生します。

| 1.  | Menu キーを押します。ツマミを操作して<br>SYSTEM を表示します。                                                                                                    |
|-----|----------------------------------------------------------------------------------------------------|
| 2.  | Menul キーを押して確定します。                                                                                                    |
| 3.  | ツマミを操作して BEEP を表示します。                                                                                                    |
| 4.  | Menu キーを押して確定します。                                                                                                    |
| 5.  | ツマミを操作して ALARM を表示します                                                                                                    |
| 6.  | Menu キーを押して確定します。                                                                                                    |
| 7.  | ツマミを操作して OVP を表示します。                                                                                                    |
| 8.  | Menu キーを押して確定します。                                                                                                    |
| 9.  | ON または OFF が点滅しますので、ツマミを操作<br>して、OVP 発生時のビープ音を有効にする場合<br>は、ON が点滅している状態で Menu キーを押し<br>て確定します。<br>OVP 時のアラームを無効にする場合は、OFF が<br>点滅している状態で Menu キーを押して確定しま<br>す。 |
| 10. | OCP 発生時のビープ音を設定する場合は、手順<br>7 で <b>OCP</b> を表示させたあと、手順 8,9を同様に<br>行います。                                                                                         |
|     | <b>SYST:BEEPer:ALARm:OVP[:STATe]</b><br><b>{0/1/OFF/ON}</b><br>OVP アラーム音の有効/無効を設定します。<br>0 / OFF : 無効、1 / ON : 有効                                              |
|     | <ol> <li>1.</li> <li>2.</li> <li>3.</li> <li>4.</li> <li>5.</li> <li>6.</li> <li>7.</li> <li>8.</li> <li>9.</li> <li>10.</li> </ol>                            |

OVPアラーム音の現在の設定を問い合わせます。

# SYST:BEEPer:ALARm:OCP[:STATe] {0/1/OFF/ON}

OCP アラーム音の有効/無効を設定します。 0 / OFF:無効、1 / ON:有効

## SYST:BEEPer:ALARm:OCP[:STATe]? OCP アラーム音の設定状態を問い合わせます。.

# OCP ディレイ設定

OCP レベルが CC リミット値より低い値に設定されている場合、出力オン時の突入電流によって OCP が検知されることがあります。頻繁な OCP 検知によって出力が遮断することを防止する為、OCP ディレイ設 定で検出を遅延させることが可能です。

OCP ディレイは、出力オン時に OCP 機能を一定時間停止する機能で す。ディレイ時間の初期値は 0.15 秒になっており、アプリケーションに応 じて任意の値に調整することができます。OCP ディレイの設定は以下の 手順を参照してください。

| フロントパネル<br>操作 | 1. | Menu キーを押します。 ツマミを操作して<br>SYSTEM を表示します。                                                                            |
|---------------|----|----------------------------------------------------------------------------------------------------|
|               | 2. | Menu キーを押して確定します。                                                                                                   |
|               | 3. | ツマミを操作して OCPDEL を表示します。                                                                                             |
|               | 4. | Menu キーを押して確定します。                                                                                                   |
|               | 5. | <ul> <li>・・・・・・・・・・・・・・・・・・・・・・・・・・・・・・・・・・・・</li></ul>                                                             |
|               | 6. | Menu キーを押して設定を終了します。                                                                                                |
| リモート制御        |    | <b>SOURce:CURRent:PROTection:DELay</b><br><i>{<ms> MIN MAX}</ms></i><br>OCP ディレイを設定します。<br>設定範囲は、0 ~ 9999(ms 単位)です。 |
|               |    | <b>SOURce:CURRent:PROTection:DELay?</b><br>OCP ディレイ設定値を問い合わせます。<br>ms 単位で値が返されます。                                   |
|               |    |                                                                                                    |

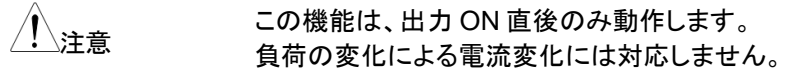

## メータ表示フィルタ

メータ表示に関わるフィルタの速度を、3段階で切り替えることができます。

パラメータ0:Fast

- パラメータ1: Middle
- パラメータ2:Slow

フロントパネル操 1. Menu キーを押します。ツマミを操作して作 SYSTEM を表示します。

- 2. Menu キーを押して確定したあと、ツマミを回して FILTER を表示させます。
- 3. Menu キーを再度押し、確定させます。
- 4. 上記のパラメータ0を設定する場合には、ツマミを 回して「0」を表示させます。
- 5. Menu キーを再度押すと、設定が完了します。

リモート制御

#### SYSTem:FILTer?

メータ表示用フィルタの設定を問い合わせます。 設定が、上記の数値で返されます。

# SYSTem:FILTer {0|1|2}

メータ表示用フィルタの設定をします。 パラメータは、次の通りです。

- 0 : Fast
- 1 : Middle
- 2 : Slow

ディスプレイ制御

リモート操作で画面のオン/オフや任意のメッセージ表示を行うことが可 能です。これらはリモート制御の場合のみ有効です。

- ディスプレイ表示をオフにした場合、エラー発生時の ERR インジケータのみが点灯します。他の全ての表示は点灯しません。
- ディスプレイに表示する文字を設定できます(最大49文字)。ディスプレイの表示桁数によって制限される為、6文字を超えるとスクロールして表示します。大文字英数字と'-(ハイフン)'を表示することが可能です。表示できない文字は空白に置き換えられます。
- ディスプレイ表示を再度オンに戻し、電源がローカル動作となる際に任意表示文字列はクリアされます。

リモート制御

#### DISPlay {0/1/OFF/ON}

表示のオン/オフを設定します。 0, OFF:表示 OFF 設定 1, ON:表示 ON 設定

DISPlay:TEXT <quoted string>

メッセージ文字列を表示します。 例: DISPlay:TEXT "HELLO WORLD" この例では HELLO WORLD と表示されます。

DISPlay:TEXT? メッセージ文字列を問い合わせます。

**DISPlay:TEXT:CLEar** メッセージ文字列をクリアします。 CC 優先モード

本機では、出力 ON 時に CC モード優先で動作させるか、CV モード優先で動作させるかを選択することができます。

CC 優先モード(CC\_Pを ON)に設定すると、出力 ON 直後から CC 動作となるような負荷に対して、出力 ON 時の電流のオーバーシュートを抑制することができます。

フロントパネル操 1. Menu キーを押します。ツマミを操作して作 SYSTEM を表示します。

- 2. Menu キーを押して確定します。
- 3. ツマミを操作して CC\_P を表示します。
- 4. Menu キーを押して確定します。
- 5. ツマミを操作して、ON を表示します。
- Menu キーを押すと、CC 優先モードの設定が完 了します。

リモート制御

## OUTPut:CCPRriority {ON/OFF}

CC 優先モードの有効/無効を切り替えます。

#### **OUTPut:CCPRiority?**

CC 優先モードの設定状態を問い合わせます。 戻り値「0」で CV 優先モード、戻り値「1」で CC 優 先モードの設定です。 自動出力 OFF 動作

本機の制御が他の装置と衝突した場合、自動的に出力 OFF させる機能が使用できます。次の3つの中から動作を選択できます。

パラメータ0:エラー表示はするが、出力 ON は維持する パラメータ1:エラー表示をして、出力 OFF させる パラメータ2:エラー表示はせず、出力 OFF させる

| フロントパネル操<br>作 | 1. | Menu キーを押します。 ツマミを操作して<br>SYSTEM を表示します。                                                                                                    |
|---------------|----|----------------------------------------------------------------------------------------------------|
|               | 2. | Menu キーを押して確定したあと、ツマミを回して<br>OFFATO を表示させます。                                                                                                    |
|               | 3. | Menu キーを再度押し、確定させます。                                                                                                    |
|               | 4. | 上記のパラメータ0を設定する場合には、ツマミを<br>回して「0」を表示させます。                                                                                                    |
|               | 5. | Menu キーを再度押すと、設定が完了します。                                                                                                    |
| リモート制御        |    | <b>SYSTem:OFF?</b><br>自動出力 OFF 動作の設定を問い合わせます。<br>設定が、上記の数値で返されます。                                                                               |
|               |    | <b>SYSTem:OFF {0/1/2}</b><br>自動出力 OFF 動作の設定をします。<br>パラメータは、次の通りです。<br>0:エラー表示はするが、出力 ON は維持する<br>1:エラー表示をして、出力 OFF させる<br>2:エラー表示はせず、出力 OFF させる |

# ID 情報

本機の ID 情報を読み取ることができます。 ID 文字列には、ブランド名、モデル名、シリアル番号、メインファームウ ェアバージョン、および USB / GPIB のファームウェアバージョンが含ま れています。

> ● ID 情報は、パネル操作、または\***IDN?**コマンドで 照会することが可能です。

フロントパネル操 1. Menu キーを押します。ツマミを操作して作 SYSTEM を表示します。

- 2. Menul キーを押して確定します。ツマミを操作して ABOUT を表示します。
- 3. Menu キーを押して確定します。
- メッセージ例: ブランド名、モデル名、シリアル番号、およびファー ムウェアバージョンがスクロールします。
- リモート制御

\*IDN?

ID 情報を問い合わせます。

# SCPI コマンド バージョン

本機は SCPI の規則および規則に準拠しています。 SCPI のバージョンは、下記のコマンド応答で確認することが可能です。

リモート制御

#### SYSTem:VERSion?

SCPI のバージョンを問い合わせます。戻り値は YYYY.V の形式で返されます。 戻り値例:1996.0、1996 年 バージョン 0

# リモート制御の設定

リモートインタフェースを介して本機を制御するには、オプションのインタフェースボードが必要です。リモート制御によるプログラミングの詳細については、「リモート制御の方法」(→85ページ)を参照してください。

リモートインタフェースの選択

USB や GPIB インタフェースを使用する場合、USB/GPIB 両方のケー ブルをコンピュータと接続しておくことができます。どちらか一方のケーブ ルを取り外す必要はありません。

USB インタフェース

USB インタフェースを使用する場合、本機とコンピュータが USB ケーブ ルで正しく接続されていることを確認してください。

> USB インタフェースが接続される場合、コンピュ • ータはこのデバイスを検出し、VISA ドライバをイ ンストールする必要があります。以前にこのドライ バをインストールしている場合には、リモート通信 に問題はありません。 VISAドライバがインストールされていない場合に は、ナショナルインスツルメンツの Web サイトに アクセスして、NI-VISA をダウンロードしてくださ い。ドライバをインストールすると、USB インタフェ ースを介して本機が検出されます。 正しく認識されると、デバイスマネージャの IVI デ バイスに PSR が登録されます。 ナショナルインスツルメンツ社の NI-MAX を利用 すると、USB デバイスに表示され、通信の確認が できます。

GPIB インタフェース

GPIB インタフェース上の各デバイスは固有のアドレスが必要です。アドレスの重複は GPIB 通信に問題を引き起こします。アドレスは 0~30 から選択して設定します。フロントパネルからメニューに入ると、現在のアド

# G≝INSTEK

レスがディスプレイに表示されます。出荷時には GPIB アドレスは 10 に 設定されています。

| 注意 | GPIB アドレスはフロントパネルからのみ設定でき<br>ます。                                                                                                    |
|----|----------------------------------------------------------------------------------------------------|
|    | <ul> <li>GPIB アドレスはメモリに保存され、電源オフや、<br/>リモートインタフェースをリセットした場合でも設定<br/>は保持されます。</li> <li>本機の GPIB アドレスのデフォルトは 10 です。イ<br/>ンタフェースバス上で使用されているアドレスを重<br/>複して使用しないでください。</li> </ul> |
|    |                                                                                                    |

GPIBアドレスを確認、設定するには、以下の手順に従ってください。 この設定は、本機に GPIB インタフェースが搭載されている場合に有効 です。

- フロントパネル 1. Menu キーを押します。ノブを操作して GPIB を表 操作 示します。
  - Menu キーを押して確定します。ADDR 表示が 点滅します。
  - Menu キーを押して確定します。ADDR 10 (初期 値) が表示されます。
  - 4. ツマミを操作して任意のアドレスにセットします。
  - Menu キーを押して確定します。他のいずれかの キーを押して設定を終了します。GPIB アドレスは メモリに保存されます。

GPIB ケーブルを使用して、本機とコンピュータを接続するには、次の制限があります。

GPIB ケーブルの 制限

- コンピュータを含む接続機器の総数は 15 までと してください。
  - 使用するすべての GPIB ケーブルの全長は、(接続する機器の数×2m)を超えてはならず、また、 最大で20メートルまでです。
  - 個々の GPIB ケーブルの長さは 4メートル以内としてください。4メートルを超えた場合、データ送信が断続的になることがあります。
  - GPIBコネクタを重ねて接続する場合は3個まで としてください。また、すべてのコネクタが正しい位 置で、ネジで確実に固定されていることを確認し てください。

# リモート制御

本機をリモート制御する前に本章をよくお読みください。本機に誤った制御を行うと、予期せぬ出力が現れ、接続された機器が損傷する可能性もあります。

| SCPI 言語の概要              | 86               |
|-------------------------|------------------|
| SCPI 言語の説明              | 86               |
| SCPIコマンドで使用される記号        | 86               |
| 本書のコマンドフォーマット           | 88               |
| MIN, MAX パラメータ          | 88               |
| 設定コマンドと問い合わせコマンド        | 88               |
| SCPI コマンドターミネータ         | 89               |
| SCPI 共通コマンド             | 89               |
| SCPI パラメータタイプ           | 90               |
| ブール(論理)パラメータ:           | 90               |
| SCPI コマンド               | 91               |
| 出力設定コマンド                | 91               |
| トリガ コマンド                | 101              |
| 出力コントロール コマンド           | 104              |
| CV 優先 / CC 優先モードの切替コマンド | <sup>:</sup> 107 |
| シーケンス コマンド              | 108              |
| システム関連コマンド              | 114              |
| ステータスレポート コマンド          | 120              |
| SCPI ステータスレジスタ          | . 125            |

# SCPI 言語の概要

# SCPI言語の説明

SCPIはテスト計測器用に設計された ASCII ベースの計測器コマンド言語です。そのコマンドはツリー構造とも呼ばれる階層構造に基づいています。このシステムでは、関連するコマンドは共通のノードまたはルートの下に一緒にグループ化されるか、またはサブシステムとして形成されます。ここでは、SOURce サブシステムの一部についてのツリーの例を示します。

[SOURce:]

CURRent {<current>|MIN|MAX|UP|DOWN} CURRent? [MIN|MAX] CURRent: TRIGgered {<current>|MIN|MAX} TRIGgered? {MIN|MAX} VOLTage {<voltage>|MIN|MAX|UP|DOWN} VOLTage? [MIN|MAX]

TRIGgered {<voltage>|MIN|MAX} TRIGgered? {MIN|MAX}

SCPI コマンドで使用される記号

SCPIコマンド構文では次の表記法が使用されます。

# ● 角括弧 ([]):

オプションのキーワードまたはパラメータを表しま す。省略することが可能です。 実際のコマンド文字列では角括弧内のキーワー ド・パラメータのみが必要です。角括弧はコマンド 文字列に含めないでください。

- 中括弧({}): コマンド文字列の中のパラメータを表します。 実際のコマンド文字列では中括弧内のパラメータのみが必要です。中括弧はコマンド文字列に含めないでください。
- 三角括弧 (<>): 括弧内に数値またはコードを入力する必要があることを示します。
   例えば、CURRent {<current>}では、括弧内のcurrentの部分に、0.1のような数値を入力する必要があります。
   実際のコマンド文字列では三角括弧内のパラメータのみが必要です。三角括弧はコマンド文字列に含めないでください。
- 縦線():
   2つ以上のパラメータの1つを区切ります。
- コロン(:):
   コマンドキーワードと下位レベルのキーワードを 区切ります。
   例: SOURce:CURRent:TRIGgered
- 空白スペース():
   空白スペースは、コマンドキーワードからパラメータを区切るために使用されます。
- カンマ(,): カンマはパラメータを区切るために使用されます。
   例: APPLy 36,3.
- セミコロン (;):
   2つのコマンド文字列を区切ることで、2つのコマンドを結合させることができます。
   例えば、セミコロンで結合させた VOLT MAX;
   CURR MAX は、VOLT MAX と CURR MAX の 2つのコマンドを実行するのと同じです。

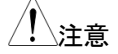

異なるサブシステムのコマンドを組み合わせるに は、コロンとセミコロンを使用します。たとえば、次 のコマンド文字列では、それらを使用しないとエラ ーが表示されます。

## DISP:TEXT:CLE;:SOUR:CURR MIN

本書のコマンドフォーマット

本書の SCPI コマンドで使用されるフォーマットは以下のとおりです。

#### CURRent {<current>/MINimum/MAXimum/UP/DOWN}

上記の大文字と小文字のコマンドは、基本的な SCPI 構文です。 小文字部を省略し、大文字部のみの短縮形で使用することも可能です。 一般的には、短縮形を使わない方が読みやすいプログラムになります。

例えば、上記のコマンドでは、CURRENTとCURRはどちらも使用可能です。しかし、CURやCURRENなどを使用するとエラーが生じます。

MIN, MAX パラメータ

多くのコマンドでは、最小値/最大値をパラメータ MINimum/MAXimum に置き換えることができます。たとえば、次のコマンドにて、CC リミット値 を最小値(OA)に設定するには、コマンド CURR 0を使用するか、 CURR MINを使用します。

CURRent {<current>|MIN|MAX}

# 設定コマンドと問い合わせコマンド

コマンドは、設定コマンドと問い合わせコマンド(クエリ)の2つに分けられます。

設定コマンドは、デバイスの値または状態を設定するために使用されます。例えば、**VOLT 5**は CV リミット値を 5V に設定します。

最後が'?'で終わるコマンドは問い合わせコマンド(クエリ)であり、本機の

設定状態や動作状態を問い合わせることができます。例えば、VOLT? は現状の CV リミット値を照会するために使用します。一部の問い合わ せコマンドでは、MINimum / MAXimum / DEFault パラメータを追加し て、設定の最小値/最大値/デフォルト値を問い合わせることができます。 たとえば、VOLT? MAX は、設定可能な最大の CV リミット値を返しま す。

注意 2つの問い合わせコマンドを連続して送信し、1番目の応答を読み取らずに2番目の応答を読み取 ろうとすると、2番目の応答の文字列の前に、1番目の応答の一部の文字が取り込まれてしまう場合があります。これを防止するには、応答を読み出す前に新たな問い合わせコマンドを送らないようにするか、あるいは、または2番目の問い合わせコマンドを送信する前にデバイスをクリアする必要があります。

# SCPI コマンドターミネータ

電源に送られるコマンド文字列は、改行文字「LF」で終わらなければなり ません。IEEE-488からの EOI(end-or-identify)は、「LF」としてみなさ れ、コマンド文字列の区切りとして使用されます。また、「CR」の後に 「LF」が続くことも認められます。コマンド文字列中のターミネータが送ら れると、現在の SCPI コマンドパスはルートレベルにリセットされます。一 般的に、改行文字「LF」の ASCII コードは、10 進数表記で「10」です。

# SCPI 共通コマンド

リセット動作やセルフテスト、ステータス操作などの機能を実現する共通 コマンドは、GPIB(IEEE-488.2 規格)により規定されています。共通コマ ンドは、アスタリスク「\*」から始まる4文字から5文字の文字列で、1つ 以上のパラメータを含むことがあります。コマンドキーワードは、最初の パラメータと空白で区切られています。セミコロン ";"を使用すると、以下 のように複数のコマンドを区切ることができます。

#### \*RST; \*CLS; \*ESE 32; \*OPC?

SCPI パラメータタイプ

SCPI 言語では、プログラムメッセージおよび応答メッセージ中で、数種類の異なるデータフォーマットを使用します。一般的は、数値型、個別定義型、ブール(論理)型、文字列型のパラメータがあります。

数値パラメータ:

数値パラメータは 10 進数で表し、小数点を伴った数値や、指数表記に よる指定も可能です。また、コマンドによっては、数値に続いて電圧「V」 や電流「A」、時間「s」などの単位を含めることが可能で、MINimum, MAXimum, DEFault なども数値パラメータとして使用できます。 なお、数値パラメータは設定分解能以上の桁での指定が可能ですが、 実際に設定される値は、設定分解能で丸められた値となります。 クエリに対する応答も、指数表記で分解能よりも桁数が多くなることがあ りますが、有効桁数・誤差は定格により制限されます。 例:

#### VOLT {<voltage>/MIN/MAX/UP/DOWN}

個別定義パラメータ:

個別に定義されたパラメータを使用して、設定などをプログラムします。 クエリに対する応答は、大文字の短縮形で返されます。 例:

#### TRIG:SOUR {BUS/IMM}

ブール(論理)パラメータ:

ブール(論理)パラメータを使用して、真または偽の条件を表します。真が ON または 1、偽が OFF または 0 となります。 クエリ応答は常に 0 また は 1 を返します。

# 例:

### DISP {OFF|ON}

文字列パラメータ:

文字列パラメータは任意の ASCII 文字列を引用符で囲んで使用します。 例:

DISP:TEXT <quoted string>

# SCPI コマンド

本章では、出力設定・本器の制御を行うコマンドと、IEEE-488 準拠コマンドについて説明します。

出力設定コマンド

APPLy コマンドは電圧・電流を同時に設定します。個別に設定する場合には VOLTage コマンドと CURRent コマンドが使用できます。

```
APPLy {<voltage>/DEF/MIN/MAX}[,{<current>/DEF/MIN/MAX}]
APPLy?
```

OUTPut

```
[:STATe] {0/1/OFF/ON}
```

[:STATe]?

[SOURce:]

CURRent[:LEVel][:IMMediate][:AMPLitude]{<current>/MIN/MAX /UP/DOWN}

```
CURRent[:LEVel][:IMMediate][:AMPLitude]? {MIN|MAX}
CURRent[:LEVel][:IMMediate]:STEP[:INCRement]{<current>/DE
```

**F**}

CURRent[:LEVel][:IMMediate]:STEP[:INCRement]? {DEF} CURRent[:LEVel]:TRIGgered[:AMPLitude]{<current>/MIN/MAX} CURRent[:LEVel]:TRIGgered[:AMPLitude]? {MIN/MAX} CURRent:PROTection[:LEVel] {<current>/MIN/MAX} CURRent:PROTection[:LEVel]? {MIN/MAX} CURRent:PROTection:STATe {0/1/OFF/ON} CURRent:PROTection:STATe? CURRent:PROTection:TRIPped? CURRent:PROTection:CLEar VOLTage[:LEVel][:IMMediate][:AMPLitude]{<voltage>/MIN/MAX **UPDOWN** VOLTage:STEP {<voltage>/DEFault} VOLTage:STEP? {DEFault} VOLTage[:LEVel][:IMMediate][:AMPLitude]? {MIN/MAX} VOLTage[:LEVel]:TRIGgered[:AMPLitude]{<voltage>|MIN|MAX} VOLTage[:LEVel]:TRIGgered[:AMPLitude]? {MIN/MAX} VOLTage:PROTection[:LEVel] {<voltage>/MIN/MAX} VOLTage:PROTection[:LEVel]? {MIN/MAX} VOLTage:PROTection:STATe {0/1/OFF/ON} VOLTage:PROTection:STATe? VOLTage:PROTection:TRIPped? VOLTage:PROTection:CLEar **MEASure** :CURRent[:DC]? [:VOLTage][:DC]? :SENSe:EXTernal {OFF/ON} :SENSe:EXTernal?

# APPLy{<voltage>/DEF/MIN/MAX}[,{<current>/DEF/MIN/MAX}]

このコマンドは、CV リミット値と CC リミット値を設定するために使用され ます。VOLTage と CURRent コマンドを 1 つにまとめたものです。電圧 値と電流値のいずれかが有効範囲内にない場合はエラーになります。 数値パラメータに続けて、単位「V」、「mV」、「A」、「mA」を付加すること が可能です。単位の付加が無い場合は、「V」、「A」単位の設定となりま す。

パラメータとして、数値の代わりに **DEFault** / **MIMimum** / **MAXimum** も使用できます。 **MINimum** および **MAXimum** は、CV リミット / CC リ ミット値を最小値および最大値に設定します。 **DEFault** は、メモリ 0 に 保存されている値が設定されます。

APPLyコマンドの後にパラメータが1つしかない場合は、CV リミット値のみを設定します。

# G≝INSTEK

設定例 : APPL 30,3 → CV リミット=30V, CC リミット=3A に設定します

#### APPLy?

設定されている CV リミット値 および CC リミット値を問い合わせます。 戻り値は V 単位、A 単位となり、コンマで区切られます。

応答例: APPL? ⇒ +3.780000E+01,+3.000000E+00 → CV リミット値=37.8V, CC リミット値=3A に設定されて います

#### OUTPut {0/1/OFF/ON}

本機の出力を有効、または無効にします。 リセット動作をした場合には、出力は常に OFF になります。 設定例: OUTP 1 (あるいは、OUTP ON)

→ 出力 ON 状態とします

#### **OUTPut?**

出力状態を問い合わせます。 出力 ON 時は 1、出力 OFF 時は 0 が返されます。 応答例:OUTP? ⇒ 0 → 出力 OFF 状態となっています

#### CURRent {<current>/MINimum/MAXimum/UP/DOWN}

CC リミット値を設定します。 出力 ON 中に設定した場合も、設定した CC リミット値が有効となります。 数値パラメータに続けて、単位「A」、「mA」を付加することが可能です。 単位の付加が無い場合は、「A」単位での設定となります。 数値パラメータの代わりとして、パラメータ *MINimum* は最小値の設定 に、*MAXimum* は最大値の設定に使用できます。 また、パラメータ *UP* または *DOWN* を使用して、CC リミット値を 1 ステ ップ毎に増減することが可能です。この場合の増減ステップ量は *CURRent:STEP* コマンドで設定します。

設定例:CURR 5

→ CC リミット値=5A に設定します

# CURRent? {MINimum/MAXimum}

現在の CC リミット設定値を返します。戻り値は「A」単位です。 *CURRent? MAXimum と CURRent? MINimum* は、プログラム可能 な最大/最小レベルを返します。

応答例 : CURR? ⇒ +3.000000E+00 → CC リミット値=3A に設定されています

## CURRent:STEP {<numeric value>|DEFault}

CURRentコマンドを、「CURRent UP」あるいは「CURRent DOWN」として実行した際の、CCリミット値の増減値を設定します。 数値パラメータに続けて、単位「A」、「mA」を付加することが可能です。 単位の付加が無い場合は、「A」単位での設定となります。

設定例:CURR:STEP1

→ CURRent UP あるいは CURRent DOWN 設定時の CC リミットの増減値を、1A とします

# CURRent:STEP? {DEFault}

**CURRent**コマンドを、「**CURRent UP**」あるいは「**CURRent DOWN**」として実行した際の、CC リミット値の増減値を返します。 戻り値は「A」単位です。 「**CURRent:STEP2 DEFault**」の問い合わせに対しては、デフォルトの

「*CURRent:STEP? DEFault*」の問い合わせに対しては、デフォルトの 増減ステップ値を返します。

応答例:CURR:STEP? ⇒ +1.000000E-02

→ CURRent UP あるいは CURRent DOWN 設定時の CC リミットの増減値は、0.01A に設定されています

# CURRent:TRIGgered {<current>/MINimum/MAXimum}

トリガ動作によって、出力に設定される CC リミット値を設定します。 このコマンドより後に CURRent コマンドを実行しても、トリガ動作時に 設定されるこの電流値は変化しません。

数値パラメータに続けて、単位「A」、「mA」を付加することが可能です。 単位の付加が無い場合は、「A」単位の設定となります。 また、パラメータ「MINimim」で最小電流値を、パラメータ「MAXimum」 で最大電流値を設定可能です。

設定例:CURR:TRIG 5

→ トリガ動作時に設定される CC リミット値を、5A とします。

#### CURRent:TRIGgered? [MINimum/MAXimum]

現在設定されている、トリガ動作時に設定される CC リミット値を問い合わせます。返される値は A 単位です。

CURRent:TRIGgered? MAXimimと CURRent:TRIGgered? MINimumは、設定可能な最大/最小値を返します。

応答例: CURR:TRIG? ⇒ +1.000000E+00 → トリガ動作時に設定される CC リミット値は、1A です

#### CURRent:PROTection {<current>/MINimum/MAXimum}

過電流保護(OCP)の動作レベルを設定します。 数値パラメータに続けて、単位「A」、「mA」を付加することが可能です。 単位の付加が無い場合は、「A」単位の設定となります。 出力電流が OCP レベルより高くなると出力電流はゼロにセットされ、 Questionable ステータスレジスタの「OCP」ビットがセットされます。 OCP 動作の原因を取り除いた後に CURRent:PROTection:CLEar を 送ることで、OCP ビットをクリアすることができます。

設定例:CURR:PROT MAX

→ OCP 動作レベルを、最大値に設定します

#### CURRent:PROTection? {MINimum/MAXimum}

現在の OCP 動作レベルを問い合わせます。CURRent:PROTection? MAXimum と CURRent:PROTection? MINimum は、設定可能な最 大/最小値を返します。

戻り値は A 単位です。

応答例: CURR:PROT? ⇒ +7.700000E+00 → OCP 動作レベルは、7.7A に設定されています

# **GWINSTEK**

# CURRent:PROTection:STATe {0/1/OFF/ON}

過電流保護(OCP)機能を、有効または無効に設定します。 パラメータ「0」あるいは「OFF」で OCP 動作は無効となり、パラメータ「1」 あるいは「ON」で OCP 動作が有効となります。

設定例: CURR:PROT:STAT ON → OCP 動作を有効にします

## CURRent:PROTection:STATe?

過電流保護(OCP)機能の設定を返します。OCP が有効な場合は1、 それ以外0を返します。

応答例: CURR:PROT:STAT? ⇒ 1 → OCP 動作が有効となっています。

## CURRent:PROTecton:TRIPped?

OCPトリップイベントが発生したかどうかを問い合わせます。発生していない場合は0、それ以外は1を返します。

CURRent:PROTection:CLEar を送ることで、OCPトリップイベントを クリアすることができます。

応答例 : CURR:PROT:TRIP? ⇒ 0 → OCP トリップは発生していません

## CURRent:PROTection:CLEar

OCP トリップをクリアします。

このコマンドを送っても、CC リミット値・OCP トリップ設定値は変更され ませんので、このコマンドでクリアする前に、CC リミット値を OCP 動作 レベルよりも低くするか、OCP トリップ値を CC リミット値よりも大きく設 定してください。

設定例:CURR:PROT:CLE

→ OCP 動作を解除し、OCP ビットをクリアします

## MEASure:CURRent?

電流出力のモニタ値を問い合わせます。戻り値は A 単位です。

応答例: MEAS:CURR? ⇒ +1.100000E+00 → 電流モニタ値は、1.1A です

#### VOLTage {<voltage>/MINimum/MAXimum/UP/DOWN}

CV リミット値を設定します。出力 ON 時には、出力電圧を、設定した CV リミット値に制限します。

数値パラメータに続けて、単位「V」、「mV」を付加することが可能です。 単位の付加が無い場合は、「V」単位の設定となります。

パラメータ「MINimum」で最小電圧値を設定し、「MAXimum」で最大 電圧値を設定することも可能です。また、パラメータとして「UP」または 「DOWN」を使用して、CV リミット値を 1 ステップ毎に増減することが可 能です。この場合の増減ステップ値は VOLTage:STEP コマンドで設定 します。

設定例: VOLT 10

→ CV リミット値を 10V に設定します

#### VOLTage? [MINimum/MAXimum]

現在の CV リミット設定値を返します。戻り値は「V」単位です。 VOLTage? MAXimum と VOLTage? MINimum は、設定可能な最大 /最小値を返します

応答例 : VOLT? ⇒ +7.500000E+00 → CV リミット値は、7.5V に設定されています

#### VOLTage:STEP {<numeric value>/DEFault}

VOLTageコマンドを、「VOLTage UP」あるいは「VOLTage DOWN」として実行した際の、CVリミット値の増減値を設定します。 数値パラメータに続けて、単位「V」、「mV」を付加することが可能です。 単位の付加が無い場合は、「V」単位の設定となります。 デフォルト設定は 5mV です。

設定例: VOLT:STEP 1.5

→ VOLTage UP あるいは VOLTage DOWN 設定時の CV リミットの増減値を、1.5V とします

# VOLTage:STEP? {DEFault}

VOLTageコマンドを、「VOLTage UP」あるいは「VOLTage DOWN」として実行した際の、CV リミット値の増減値を返します。戻り値は「V」単位です。

VOLTage:STEP? DEFault の問い合わせに対しては、デフォルトの増 減ステップ値を返します。

応答例: VOLT:STEP? ⇒ +1.000000E+00 → VOLTage UP あるいは VOLTage DOWN 設定時の CV リミットの増減値は、1V に設定されています

## VOLTage:TRIGgered {<voltage>/MINimum/MAXimum}

トリガ動作によって、出力に設定される CV リミット値を設定します。 数値パラメータに続けて、単位「V」、「mV」を付加することが可能です。 単位の付加が無い場合は、「V」単位の設定となります。

このコマンドより後に VOLTageコマンドを実行しても、トリガ動作時に設定されるこの電圧値は変化しません。

パラメータ「*MINimim*」で最小電圧値を、パラメータ「*MAXimum*」で最大 電圧値を設定します。

設定例: VOLT:TRIG 30

→ トリガ動作時に設定される CV リミット値を、30V とします

## VOLTage:TRIGgered? [MINimum/MAXimum]

現在設定されている、トリガ動作時に設定される CV リミット値を問い合わせます。返される値は V 単位です。

VOLTage:TRIGgered? MAXimumと VOLTage:TRIGgered? MINimim は、設定可能な最大/最小値を返します。

応答例: VOLT:TRIG? ⇒ +0.000000E+00 → トリガ動作時に設定される CV リミット値は、0V です

## VOLTage:PROTection {<voltage>|MINimum|MAXimum}

過電圧保護(OVP)の動作レベルを設定します。 数値パラメータに続けて、単位「V」、「mV」を付加することが可能です。 単位の付加が無い場合は、「V」単位の設定となります。 出力電圧が OVP レベルより高くなると、セット内のサイリスタの動作に

より出力は短絡され、Questionable ステータスレジスタの「OVP」ビット がセットされます。

OVP 動作の原因を取り除いた後に VOLTage:PROTection:CLEar を 送ることで、OVP ビットをクリアすることができます。

設定例:VOLT:PROT MAX

→ OVP 動作レベルを、最大値に設定します

#### VOLTage:PROTection? {MINimum/MAXimum}

現在の OVP 動作レベルを問い合わせます。VOLTage:PROTection? MAXimum と VOLTage:PROTection? MINimum は、設定可能な最 大/最小値を返します。 戻り値は V 単位です。

応答例: VOLT:PROT? ⇒ +3.960000E+01 → OVP 動作レベルは、39.6V に設定されています

#### VOLTage:PROTection:STATe {0/1/OFF/ON}

過電流保護(OVP)機能を、有効または無効に設定します。 パラメータ「0」あるいは「OFF」で OVP 動作は無効となり、パラメータ「1」 あるいは「ON」で OVP 動作が有効となります。

設定例: VOLT:PROT:STAT ON → OVP 動作を有効にします

#### VOLTage:PROTection:STATe?

過電圧保護(OVP)機能の設定を返します。OVP が有効な場合は1、 それ以外0を返します。

応答例:VOLT:PROT:STAT?⇒1

→ OVP 動作が有効となっています

#### VOLTage:PROTecton:TRIPped?

OVPトリップが発生したかどうかを問い合わせます。発生していない場合は0、それ以外は1を返します。

VOLTage:PROTection:CLEar を送ることで、OVPトリップをクリアすることができます。

応答例: VOLT:PROT:TRIP? ⇒ 0 → OVP トリップは発生していません

# VOLTage:PROTection:CLEar

OVP トリップをクリアします。

このコマンドを送っても、CV リミット値・OVP トリップ設定値は変更されま せんので、このコマンドでクリアする前に、CV リミット値を OVP 動作レ ベルよりも低くするか、OVP トリップ値を CV リミット値よりも大きく設定し てください。

設定例 : VOLT:PROT:CLE → OVP 動作を解除し、OVP ビットをクリアします

## MEASure[:VOLTage]?

電圧出力のモニタ値を問い合わせます。戻り値は V 単位です。 応答例: MEAS:VOLT? ⇒ +9.100000E+00 → 電圧モニタ値は、9.1A です トリガ コマンド

本器はトリガにより電圧と電流を変化させることが可能です。また、トリ ガソースは選択が可能です。トリガ動作を設定するには、以下の手順 を行います。

- まず、トリガソースを指定します。リモートインタフ ェースからのバス(ソフトウェア)トリガ、または即 時トリガが使用できます。
- 次に、トリガ検出から、トリガ動作を開始するまでの、ディレイ時間を設定します。

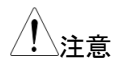

トリガ動作開始までのディレイ時間の設定は、バス トリガを選択している場合のみ可能です。

 最後に、INITiate コマンドを送信します。トリガソ ースが IMMediate(即時トリガ)の場合は、選択さ れた出力が直ちに設定された電圧・電流にセット されます。 トリガソースがバストリガの場合、GET(Group Execute Trigger:グループ実行トリガ)または \*TRG コマンドを受信後に、設定された電圧・電 流にセットされます。

以下のコマンドが、トリガ動作の制御に使用されます。 詳細は、「トリガ ソース オプション」および「トリガ コマンドの説明」を参照 してください。

INITiate[:IMMediate] TRIGger[:SEQuence] :DELay {<seconds>/MIN/MAX} :DELay? :SOURce {BUS/IMM} :SOURce? \*TRG トリガ ソース オプション

本機がトリガを受け入れるトリガソースを指定する必要があります。 設定されたトリガソース設定は、電源 OFF やリセットコマンドによりクリ アされます。その場合は、トリガソースはバストリガに設定されます。

- バストリガ
- TRIGger:SOURce BUS を送り、バストリガソ ースを選択します。
- バストリガを選択後、リモートインタフェースを介して\*TRGを送信し、本機をトリガします。ディレイを設定した場合は、設定したディレイ時間が経過した後にトリガが動作します。
- \*WAIコマンドを送信し、バス・ソースが確実に選 択されるように同期を確保します。\*WAIコマンド が送られると、すべての実行待ちのコマンドの動 作が完了するのを待ってから、以降のコマンドを 実行する動作をします。
   例えば、TRIGger:SOURce BUS; \*TRG; \*WAI; \*TRG; \*WAIコマンドを送った場合には、2番目 のトリガが認識される前に最初のトリガが確実に 実行されるようにします。
- コマンドが最後まで実行された際には、\*OPC? クエリで問い合わせをしたり、\*OPCコマンドでフ ラグを立てたりすることができます。
   \*OPC? クエリは、最後のコマンド動作が終了した 場合に、1を返します。\*OPCコマンドは、コマン ド動作が終了すると、標準イベントレジスタの OPCビットに0をセットします。
- TRIGger: SOURce IMM を送り、即時トリガソー
   スを選択します。
  - 即時トリガを選択すると、INITiate を送ることで、 *VOLTage:TRIGger* や *CURRent:TRIGger*で 設定されている値を、直ちに、CV リミット値・CC リミット値に設定します。すべてのディレイ設定は 無視されます。

トリガ コマンドの説明

以下のコマンド説明をよくお読みください。

#### INITiate

トリガ ソースが即時トリガに設定されている場合、トリガ サイクル全体を 実行します。トリガ ソースがバストリガに設定されている場合、トリガ待 ち動作となります。

設定例:INITiate

→ すべてのトリガサイクルを実行します (即時トリガ設定時)
 → トリガ待ちの状態となります (バストリガ設定時)

#### TRIGger:DELay {<seconds>/MINimum/MAXimum}

指定されたトリガソースからのトリガ検出から、トリガ動作を始めるまでのディレイ時間を設定します。

設定範囲は 0~3600 秒で、MINimum は 0 秒設定、MAXimum は 3600 秒設定となります。

また、\*RSTコマンドが送られると0秒に設定されます

トリガソースが即時トリガに設定されている時は、この設定は無効です。

設定例 : TRIG:DEL 30 → トリガ動作開始までのディレイを 30 秒に設定します

#### TRIGger:DELay? [MINimum/MAXimum]

トリガディレイ時間を問い合わせます。 戻り値は秒単位です。

応答例 : TRIG:DEL? ⇒ 100 → トリガディレイは 100 秒に設定されています

#### TRIGger:SOURce {BUS/IMMediate}

トリガソースを選択するコマンドです。 バストリガまたは即時トリガのいずれかを選択します。 \***RST**コマンドが送られた場合、バストリガが設定されます。

設定例 : TRIG:SOUR IMM → トリガソースを、即時トリガに設定します

#### TRIGger:SOURce?

設定されているトリガソースを問い合わせます。 応答例 : TRIG:SOUR? ⇒ BUS → トリガソースは、バストリガに設定されています。

#### \*TRG

トリガソースがバストリガの場合、このコマンドを送ることで、トリガとして 動作します。

設定例:\*TRIG

→ バストリガ設定時に、トリガをかけます。

## 出力コントロール コマンド

出力制御と出力シーケンスのコマンドについて説明します。

マスター・スレーブ制御のコマンド

マスター・スレーブ制御のコマンドについて説明します。

**OUTPut:** 

:CONTrol:DELay {<on delay>/MIN/MAX},{<off delay>/MIN/MAX} :CONTrol:DELay? :CONTrol:MODE {0/1/2/3/4/5} :CONTrol:MODE? :CONTrol[:STATe] {0/1/OFF/ON} :CONTrol[:STATe]?

#### OUTPut:CONTrol:DELay {<on delay>/MIN/MAX}, {<off delay>/MIN/MAX}

マスター・スレーブ制御の出力オン遅延と出力オフ遅延の設定に使用します。設定範囲は 0~60 秒で、パラメータ *MINimum* で 0 秒設定、 *MAXimum* 設定で 60 秒設定となります。

設定例:OUTP:CONT:DEL 10,20

→ 出力 ON ディレイを 10 秒、OFF ディレイを 20 秒に 設定します

#### OUTPut:CONTrol:DELay?

マスター・スレーブ制御の出力オンおよびオフ時の遅延設定を問い合わ せます。応答はコンマで区切られ、例えば、戻り値が「+3、+5」では、 出力オン遅延が3秒、オフ遅延が5秒を示します。

応答例: OUTP:CONT:DEL? ⇒ +3,+5 → 出力 ON ディレイが 3 秒、出力 OFF ディレイが 5 秒に 設定されています。

#### OUTPut:CONTrol:MODE {0|1|2|3|4|5}

マスター・スレーブ制御の動作モードを設定します。

0:P-MA(並列マスター)モード
1:P-SL(並列スレーブ)モード
2:S-MA(直列マスター)モード
3:S-SL(直列スレーブ)モード
4:NORMALモード
5:TRACKモード
設定例:OUTP:CONT:MODE 0

→ 並列接続のマスター機に設定します

#### OUTPut:CONTrol:MODE?

マスター・スレーブ制御の動作モードを問い合わせます。 返される値は、次の通りです。

0:P-MA(並列マスター)モード

- 1:P-SL(並列スレーブ)モード
- 2:S-MA(直列マスター)モード

3:S-SL(直列スレーブ)モード

4:NORMALモード

5:TRACKモード

応答例: OUTP:CONT:MODE? ⇒ 2 → 直列接続のマスター機に設定されています

# OUTPut:CONTrol[:STATe] {0/1/OFF/ON}

マスター・スレーブ制御機能の有効/無効を設定します。 パラメータ「0」または「OFF」で無効に設定され、「1」または「ON」で有効 となります。

設定例: OUTP:CONT ON → マスター・スレーブ制御を有効にします。

# OUTPut:CONTrol[:STATe]?

マスター・スレーブ制御機能の有効/無効を問い合わせます。有効な場合は1、それ以外は0を返します。

応答例:OUTP:CONT? ⇒ 0

→ マスター・スレーブ制御は無効です

CV 優先 / CC 優先モードの切替コマンド

CV 優先モードとCC 優先モードの切り替えコマンドの説明をします。

## **OUTPut:**

:CCPRiority {ON | OFF | 1 | 0}

:CCPRiority?

## OUTPut:CCPRiority {ON | OFF | 1 | 0}

CC 優先モードの設定をします。

パラメータ「ON」または「1」で CC 優先モードとなり、パラメータ「OFF」または「0」で CV 優先モードとなります。

設定例:OUTP:CCPR 1

→ CC 優先モードに設定します。

## **OUTPut:CCPRiority?**

CC 優先モード / CV 優先モードの設定状態を問い合わせます。 CC 優先モードに設定されている場合の戻り値は「1」となり、CV 優先モ ードに設定されている場合の戻り値は「0」となります。

応答例:OUTP:CCPR? ⇒ 1

→ 本機は CC 優先モードに設定されています

シーケンス コマンド

出力シーケンスコマンドについて説明します。

**OUTPut:** 

:SEQuence[:STATe] {0/1/OFF/ON} :SEQuence[:STATe]? :SEQuence:MODE {0/1/2} :SEQuence:MODE? :SEQuence:CYCLe {<cvcle>} :SEQuence:CYCLe? :SEQuence:SETup {<start step>},{<stop step>} :SEQuence:SETup? :SEQuence:STEP:CURRent {<step>},{<current>/DEF/MIN/MAX} :SEQuence:STEP:CURRent? {<step>} :SEQuence:STEP:DWEL {<step>},{<time in ms>|MIN|MAX} :SEQuence:STEP:DWEL? {<step>} :SEQuence:STEP:RAMP {<step>},{<time in ms>/MIN/MAX} :SEQuence:STEP:RAMP? {<step>} :SEQuence:STEP:VOLTage {<step>},{<voltage>/DEF/MIN/MAX} :SEQuence:STEP:VOLTage? {<step>} :SEQuence:STEP? {<step>} :SEQuence:SAVe {<0~7>} :SEQuence:RECall {<0~7>} :SEQuence:RECall?
### OUTPut:SEQuence[:STATe] {0/1/OFF/ON}

出力シーケンス機能の有効/無効を設定します。 パラメータ「0」または「OFF」で出力シーケンス機能が無効となり、「1」ま たは「ON」で有効となります。

設定例 : OUTP:SEQ ON → 出力シーケンス機能を有効にします

#### OUTPut:SEQuence[:STATe]?

出力シーケンス機能の有効/無効を問い合わせます。無効な場合は0、 有効な場合は1を返します。

応答例: OUTP:SEQ? ⇒ 1 → 出力シーケンス機能は有効です

#### OUTPut:SEQuence:MODE {0/1/2}

出力シーケンスのモードを設定します。 0:電圧のみ設定するモード 1:電流のみ設定するモード 2:電圧と電流の両方を設定するモード 設定例:OUTP:SEQ:MODE 2 →出力シーケンスを、電圧・電流の両方を設定する モードとします

### OUTPut:SEQuence:MODE?

出力シーケンスのモードを問い合わせます。 戻り値は次の通りです。 0:電圧のみ設定するモード 1:電流のみ設定するモード 2:電圧と電流の両方を設定するモード 応答例:OUTP:SEQ:MODE? ⇒ 1 → 電流のみを設定する出力シーケンスモードに

設定されています

# **G**<sup>w</sup>**INSTEK**

# OUTPut:SEQuence:CYCLe {<cycle>}

出力シーケンスの繰り返し回数を設定します。 設定範囲は 0~65535 で、パラメータ「0」は無限ループ設定となります。 設定例:OUTP:SEQ:CYCL 10 →出力シーケンスの繰り返し回数を、10回に設定します

### OUTPut:SEQuence:CYCLe?

出カシーケンスの繰り返し回数を問い合わせます。

戻り値「0」は、無限ループの設定です。

応答例: OUTP:SEQ:CYCL? ⇒ 7 → 出カシーケンスの繰り返し回数は、7回に設定されて います

# OUTPut:SEQuence:SETup {<start step>},{<stop step>}

出力シーケンスの開始ステップと停止ステップを設定します。ステップは 0~99 です。

設定例:OUTP:SEQ:SET 0,70

→ 出力シーケンスの開始ステップを 0、停止ステップを 70 に 設定します

# OUTPut:SEQuence:SETup?

出力シーケンスの開始ステップと停止ステップを問い合わせます。

- 応答例:OUTP:SEQ:SET? ⇒ 0,57
  - → 出力シーケンスの開始ステップは 0、停止ステップは 57 に 設定されています

# OUTPut:SEQuence:STEP:VOLTage{<step>},{<voltage>|DEF|

### MIN/MAX}

指定したステップの電圧を設定します。 V 単位の数値で設定します。

設定例: OUTP:SEQ:STEP:VOLT 0,10 → ステップ 0 の出力電圧を、10V に設定します

### OUTPut:SEQuence:STEP:VOLTage? {<step>}

指定したステップの設定電圧を問い合わせます。 戻り値は V 単位です。

応答例: OUTP:SEQ:STEP:VOLT? 2 → +2.00000E+00 → ステップ 2 の出力電圧は、2V に設定されています

# OUTPut:SEQuence:STEP:CURRent {<step>}, {<current>|DEF |MIN |MAX}

指定したステップの電流を設定します。

A 単位の数値で設定します。

設定例:OUTP:SEQ:STEP:CURR 2,4

→ ステップ2の出力電流を、4Aに設定します

# OUTPut:SEQuence:STEP:CURRent? {<step>}

指定したステップの設定電流を問い合わせます。 戻り値は A 単位です。

応答例: OUTP:SEQ:STEP:CURR? 4 ⇒ +7.00000E+00 → ステップ 4 の出力電流は、7A に設定されています

# OUTPut:SEQuence:STEP:RAMP {<step>},{<time in ms>|MIN|MAX}

指定したステップのランプ時間を設定します。 ms 単位で設定し、設定範囲は 0~3599999ms です。

# 設定例: OUTP:SEQ:STEP:RAMP 2,500 → ステップ 2 のランプ時間を、500ms に設定します

OUTPut:SEQuence:STEP:RAMP? {<step>}

指定したステップのランプ時間を問い合わせます。

戻り値は ms 単位です。

応答例:OUTP:SEQ:STEP:RAMP? 0 ⇒ 2000

→ ステップ 0 のランプ時間は、2000ms に設定されています

# OUTPut:SEQuence:STEP:DWEL {<step>},{<time in ms>|MIN|MAX}

指定したステップのステップ時間を設定します。 ms 単位で設定し、設定範囲は 0~86399999ms です。 設定例: OUTP:SEQ:STEP:DWEL 3,5000 → ステップ 3 のステップ時間を、5000ms に設定します

# OUTPut:SEQuence:STEP:DWEL? {<step>}

指定したステップのステップ時間を問い合わせます。

戻り値は ms 単位です。

応答例:OUTP:SEQ:STEP:DWEL?7⇒ 5000

→ ステップ 7 のステップ時間は 5000ms に設定されています

# OUTPut:SEQuence:STEP? {<step>}

指定したステップのステップ設定を問い合わせます。

戻り値は、設定電圧(V単位),設定電流(A単位),ステップ時間(ms単位),ランプ時間(ms単位)の並びとなります。

# 応答例:OUTP:SEQ:STEP?5⇒

+1.000000E+01,+3.000000E+00,1000,500

→ ステップ 5 は、出力電圧 10V, 出力電流 3A, ステップ時間 1000ms, ランプ時間 500ms に設定されています。

# OUTPut:SEQuence:SAVe {<0~7>}

シーケンス動作のデータを、指定したグループ番号に保存します。 グループ番号は、0~7から選択します。 設定例: OUTP:SEQ:SAV 5

→ シーケンス動作のデータを、グループ5に保存します。

#### OUTPut:SEQuence:RECall {<0~7>}

指定したグループ番号から、シーケンス動作のデータを呼び出します。 設定例:OUTP:SEQ:REC 4

→ グループ4のシーケンス動作データを呼び出します。

### OUTPut:SEQuence:RECall?

呼び出されているシーケンス動作のグループ番号を問い合わせます。 「VOLATILE」が返された場合、シーケンス動作が編集中で、どのグル ープにも保存されていないことを示します。

応答例:OUTP:SEQ:REC? ⇒ 1

→ 呼び出されているシーケンスのグループ番号は、1 です

システム関連コマンド

ステータスを表示するには、次のシステム関連のコマンドを使用します。

DISPlay[:WINDow]

[:STATe] {OFF|ON}

[:STATe]?

:TEXT[:DATA] <quoted string>

:TEXT[:DATA]?

:TEXT:CLEar

SYSTem

:BEEPer[:IMMediate]

:BEEPer:ALARm:OVP[:STATe] {0/1/OFF/ON}

:BEEPer:ALARm:OVP[:STATe]?

:BEEPer:ALARm:OCP[:STATe] {0/1/OFF/ON}

:BEEPer:ALARm:OCP[:STATe]?

:BEEPer:NORMal[:STATe] {0/1/OFF/ON}

:BEEPer:NORMal[:STATe]?

:ERRor?

:VERSion?

SYSTem:FILTer?

SYSTem:FILTer {0|1|2}

SYSTem:OFF?

SYSTem:OFF {0/1/2}

\*IDN?

\*RST

\*TST?

\*SAV {0/1/.../99}

\*RCL {0/1/.../99}

#### DISP/ay {0/1/OFF/ON}

前面パネルの表示をオフまたはオンにします。

パラメータ「0」または「OFF」で表示が OFF し、「1」または「ON」で表示 が ON します。

表示をオフにすると、エラー発生時の ERR 表示以外には何も表示されなくなります。

フロントパネルの LOCAL キーを押してローカルモードに戻ると、表示は 自動的にオンになります。

設定例:DISP OFF

→ 前面パネルの表示を OFF します

#### **DISPlay?**

前面パネル表示の ON / OFF の状態を問い合わせます。 戻り値 0 は表示 OFF、1 は表示 ON を表します。

応答例: DISP? ⇒ 1

→ 前面パネル表示は、ON しています

#### DISPlay:TEXT <quoted string>

前面パネルに表示する文字列を設定します。コマンドが実行されると、 前面パネル表示がオフになり、指定の文字列が前面パネルに表示され ます。文字列は最大 49 文字の英数字で、シングルクォーテーション あ るいは ダブルクォーテーションで囲みます。文字列が 6 文字以上の場 合、スクロール表示となります。ディスプレイに表示されているすべての 文字は大文字に置き換えられ、表示できない文字は空白で置き換えら れます。表示をオンにすると、文字列は表示されなくなります。

設定例:DISP:TEXT 'TEST-01'

→ 通常の前面パネル表示を OFF し、その代わりに

「TEST-01」と表示させます

### DISPlay:TEXT?

DISPlay:TEXTコマンドによって前面パネルに表示している文字列を問い合わせます。

# **G**<sup>W</sup>INSTEK

応答例:DISP:TEXT? ⇒ "TEST-03"

→ DISPlay:TEXTコマンドにより、前面パネルには

「TEST-03」と表示されています

# DISPlay:TEXT:CLEar

**DISPlay:TEXT** コマンドによってフロントパネルに表示されている文字 列をクリアします。

設定例:DISP:TEXT:CLE

→ DISPlay:TEXTコマンドにより表示されている文字列を

クリアし、無表示とします

# SYSTem:BEEPer

実行すると、直ちに、短いビープ音を1回鳴らします。

設定例:SYST:BEEP

→ 短いビープ音を1回鳴らします

# SYSTem:ERRor?

エラーキューに入れられたエラーを取得します。

1回の実行で1つのエラーメッセージを読み出すため、複数のエラーメ ッセージがキューにある場合は、複数回このコマンドを実行する必要が あります。

エラーがない場合は、"+0、No errors"が返されます。

応答例:SYST:ERR? ⇒ -131,Invalid suffix

→ 無効なサフィックスのコマンドが送られました

# SYSTem:VERSion?

SCPIのバージョンを問い合わせます。応答値は、YYYY.Vという形式 の文字列で、Y は年を表し、V はバージョン番号を表します(たとえば、 1996.0)。

応答例 : SYST:VERS? ⇒ 1996.0 → SCPI のバージョンは、1996.0 です

#### SYSTem:FILTer?

メータ表示のフィルタ設定を問い合わせます。 現在の設定が、数値で返されます。

応答例:SYST:FILT? ⇒ +0

→メータ表示のフィルタ設定は、0(=Fast)です

#### SYSTem:FILTer {0|1|2}

メータ表示のフィルタを設定します。 パラメータは、次の通りです。 0:Fast, 1:Middle, 2:Slow 設定例:SYST:FILT 2 →メータ表示のフィルタ設定を、2(=Slow)に設定します

#### SYSTem:OFF?

自動出力 OFF 動作の設定を問い合わせます。 現在の設定が、数値で返されます。

#### 応答例:SYST:OFF? ⇒ +0

 → 自動出力 OFF 動作の設定は、0(=エラーを表示、出力 ON を維持)です

### SYSTem:OFF {0|1|2}

自動出力 OFF 動作の設定をします。 パラメータは、次の通りです。

- 0:エラー表示をし、出力 ON を維持
- 1: エラー表示をし、出力 OFF する
- 2:エラー表示をせず、出力 OFF する

設定例:SYST:OFF 1

→ 自動出力 OFF 動作設定を、「エラー表示をし、出力 OFF する」とします

# **G**<sup>w</sup>**INSTEK**

#### \*IDN?

ID 情報を問い合わせます。応答には、以下に示す4つのフィールドが 含まれます。

### GW INSTEK, PSR 36-7, TW00000000, 1.00-1.00

(メーカー名,モデル名,シリアル番号,メイン MCU とインタフェースのファ ームウェアバージョン)

### \*RST

本機を、下記の電源投入状態に設定します。

- CV リミット値 / CC リミット値は、PSR36-7 では 0V/3A に設定され、 PSR60-6 では 0V/2.5A に設定されます。
- OVP / OCP 機能は有効となります。 また、OVP/OCP のトリップレベルは、PSR36-7 では 39.6V/7.7A に 設定され、PSR60-6 では 66V/6.6A に設定されます。
- トリガ ソースは BUS に設定されます
- 電圧/電流トリガレベルは、PSR36-7 では 0V/3A に設定され、 PSR60-6 では 0V/2.5A に設定されます。
- 電圧/電流のトリガ遅延は 0s に設定されます。
- 電圧と電流のステップは 5mV と 0.5mA に設定されます。
- ディスプレイは表示 ON します。
- SYSTEM メニュー中の V RANGE MAX / MIN 設定について、 PSR36-7 では 37.8V/0V に設定され、PSR60-6 では 63V/0V に設 定されます。
- OCP 動作のディレイ設定(OCPDEL)は、0.15s に設定されます。
- パネル操作時のビープ音は ON 設定となります。
- OVP 動作時、OCP 動作時のビープ音は、OFF 設定となります。
- CC優先モード設定はOFF(CV優先モード)となり、メータ表示のフィルタ設定は「0(=Fast)」に、自動出力OFF動作設定は「0(=エラー表示をして出力ONを継続)」に設定されます。
- センシング機能の設定は、INT(内部センシング)に設定されます。
- マスター・スレーブ動作に関わる設定は、次のようになります。
   STATE = OFF

- ID = 1
- DELAY T\_ON = 0s
- DELAY T\_OFF = 0s
- MODE = P-MA
- シーケンス機能に関わる設定は、次のようになります。
  - STATE = OFF
  - GROUP = 0
  - START = 0
  - STOP = 7
  - CYCLE = 0
  - MODE = voltage
- シーケンス機能で設定する8グループ、100ステップの設定内容について、次のようになります。
  - T-Ramp = 500ms
  - T-Dwell = 1000ms
  - Voltage = 0V
  - Current = 3A(PSR36-7) / 2.5A(PSR60-6)

#### 設定例:\*RST

→ セットを上記の状態(電源投入時の状態)にします

#### \*TST?

セルフテストを実行し、結果を返します。セルフテスト合格時は0、セルフ テストに失敗した時には1が返されます。失敗した場合、1つまたは複 数のエラーが生成されます。

応答例 : \*TST? ⇒ 0 → セルフテストの結果は、合格です。

# \*SAV {0|1|...|99}

現在の動作状態をメモリに保存します。メモリは 0~99 から選択します。0 に保存した内容は、パワーオン時の初期設定となります。 設定例: \*SAV 10

→ 現在の設定状態を、メモリ 10 に保存します

# \*RCL {0|1|...|99}

メモリに保存された設定を呼び出します。

設定例:\*RCL 17

→ メモリ 17 の保存内容を呼び出します

ステータスレポート コマンド

以下のコマンドは、イベントステータスの確認とリセット、イベントビットの 設定を行うために使用します。

### STATus

:QUEStionable:CONDition?

:QUEStionable:ENABle <enable value>

:QUEStionable:ENABle?

:QUEStionable[:EVENt?]

\*CLS

\*ESE <enable value> \*ESE? \*ESR? \*OPC \*OPC? \*PSC {0/1} \*PSC? \*SRE <enable value> \*SRE? \*SRE? \*SRB?

#### STATus:QUEStionable:CONDition?

電源の動作モードを問い合わせます。 戻り値は、次の通りです。 +0:出力オフ、または、出力が UNREG 状態 +1:CC 動作 +2:CV 動作 +3:CP 動作 応答例: STAT:QUES:COND? ⇒ +2 → 本機は、CV 動作をしています

#### STATus:QUEStionable?

Questionable ステータスイベントレジスタを問い合わせます。 戻り値は、イベントが生じた各ビットの重みを合計した 10 進数の値です。 このコマンドでイベントレジスタを読み出すと、イベントが生じたビットはク リアされます。

応答例: STAT:QUES:COND? ⇒ +2 → 本機は、CV 動作をしています

#### STATus:QUEStionable:ENABle <enable value>

Questionable ステータスイネーブルレジスタを設定します。 Questionable ステータスイネーブルレジスタ内の対応するビットが有効 にされ、ステータス・バイトに報告されます。

設定例: STAT:QUES:ENAB 1792 → OTP(256), OVP(512), OCP(1024) の各ビットを 有効とします。

#### STATus:QUEStionable:ENABle?

Questionable ステータスイネーブルレジスタを問い合わせます。 戻り値は、イネーブルレジスタに設定された各ビットの重みを合計した 10 進数です。

応答例 : STAT:QUES:ENAB? ⇒ +1792 → OTP(256), OVP(512), OCP(1024) の各ビットが 有効となっています。

#### \*CLS

すべてのイベントレジスタとステータスバイトレジスタをクリアします。 設定例:\*CLS

→ イベントレジスタ・ステータスバイトレジストをクリアします

### \*ESE <enable value>

標準イベントイネーブルレジスタのビットを有効にします。選択されたビットがステータスバイトに報告されます。

設定例 : \*ESE 60 → QYE(4), DDE(8), EXE(16), CME(32) の各ビットを 有効とします。

#### \*ESE?

標準イベントイネーブルレジスタを問い合わせます。 戻り値は、標準イベントイネーブルレジスタで有効となっている各ビット が持つ重みを合計した 10 進数です。

応答例 : \*ESE? ⇒ +60 → QYE(4), DDE(8), EXE(16), CME(32) の各ビットが 有効となっています。

#### \*ESR?

標準イベントレジスタを問い合わせます。 戻り値は、標準イベントレジスタで立っている各ビットが持つ重みを合計 した 10 進数です。

応答例 : \*ESR? ⇒ +32 → コマンドエラー(CME)が発生しています。

#### \*OPC

\*OPC コマンドを実行すると、標準イベントレジストレジスタのビット 0 に 当たる「\*OPC」ビットが 1 にセットされます。

設定例:\*OPC

→ \*OPC ビットを 1 にセットします。

#### \*OPC?

コマンド処理が完了した時に1を返します。

応答例:\*OPC? ⇒ 1

→ コマンド処理が終了しています。

\*PSC {0/1}

電源オン時にレジスタの初期化有効、無効をセットします。 デフォルトで は、PSC は 1(有効)になっており、電源がオン時にステータスバイトイネ ーブルレジスタと標準イベントイネーブルレジスタはクリアされます。

設定例:\*PSC 0

→ 電源 ON 時のレジスタの初期化を無効とします。

#### \*PSC?

電源オン時のレジスタ初期化設定を問い合わせます。

応答例:\*PSC? ⇒ 1

→ 電源 ON 時のレジスタの初期化が、有効になっています。

#### \*SRE <enable value>

ステータスバイトイネーブルレジスタをセットします。 ステータスバイトイネーブルレジスタ内の対応するビットが有効にされ、 ステータスバイトに報告されます。

設定例:\*SRE 56

→ QUES(8), MAV(16), ESB(32)の各ビットを 有効にします

#### \*SRE?

ステータスバイトイネーブルレジスタを照会します。 戻り値は、イネーブルレジスタに設定されたビットの重みを表す 10 進数 です。

# **G**<sup>w</sup>INSTEK

応答例:\*SRE? ⇒ 56

→ QUES(8), MAV(16), ESB(32)の各ビットが 有効になっています。

### \*STB?

ステータスバイトサマリレジスタを問い合わせます。 戻り値は、ステータスバイトレジスタで有効となっている各ビットが持つ重 みを合計した 10 進数です。

シリアルポールと同じ戻り値となりますが、\*STB?では RQS はクリアされません。

応答例: \*STB? ⇒ 64 → RQS が発生しています

#### \*WAI

全てのコマンドの処理が完了するまで、次のコマンドの実行を待ちます。 このコマンドは、トリガ モードでのみ使用されます。

設定例:\*WAI

→ \*WAIコマンドの前に送られたすべてのコマンドの処理が 完了するのを待ちます

# SCPI ステータスレジスタ

本機はステータスバイトレジスタ、標準イベントレジスタ、Questionable ステータスレジスタを持っており、動作状況の記録をすることが可能です。 例えば、ステータスバイトレジスタでは、他のレジスタで記録された情報 の概要を記録します。

次の図は、本機で使用されるステータスシステムを示しています。

SCPI status system

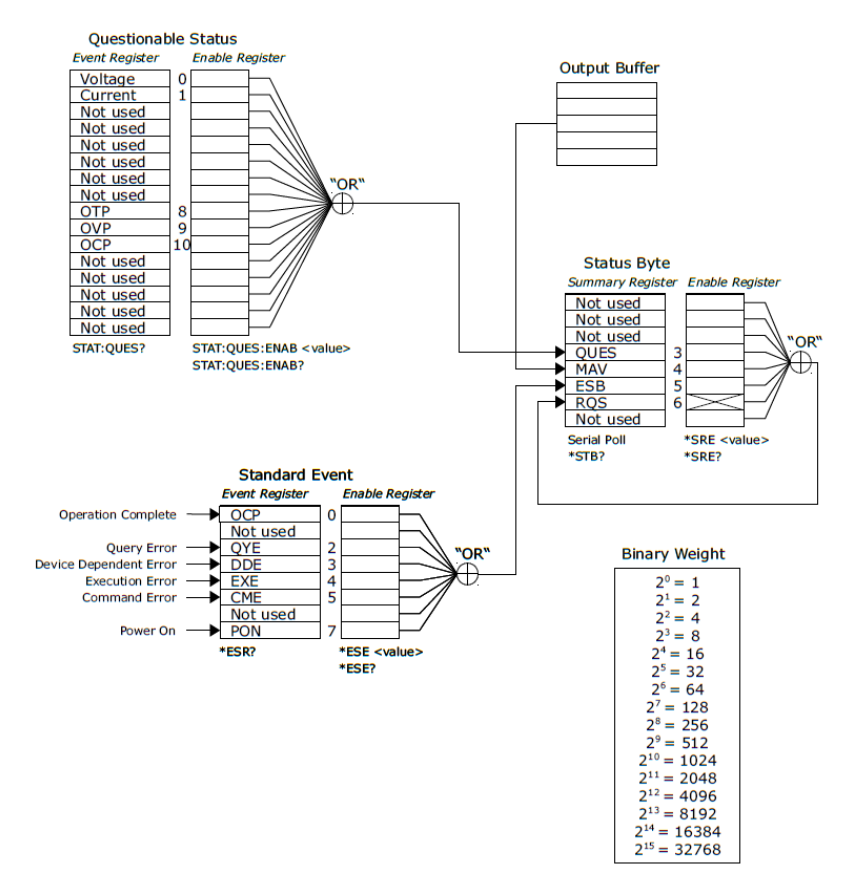

イベントレジスタは読み取り専用となっており、本機の動作状態によりレジスタ内の各イベントビットがセットされます。イベントレジスタのビットはロックされるようになっており、イベントビットがセットされた場合には、そ

れ以降の動作ステータスの変化は無視されます。イベントレジスタのビットは、\*ESR?, STAT:QUES:EVEN?で問い合わせをするか、\*CLSを実行することで自動的にクリアされます。一方、\*RST やデバイスクリアを実行した場合には、イベントレジスタの内容はクリアされません。 イベントレジスタを問い合わせた場合、戻り値は、レジスタ内でセットされているすべてのビットの重みを足し算した10進数の値となります。

イネーブルレジスタは、対応するイベントレジスタ内のビット論理和として 定義します。イネーブルレジスタは読み書きが可能で、問い合わせによ りクリアされません。\*CLS コマンドの実行でイネーブルレジスタはクリア できませんが、イベントレジスタのビットはクリアされます。

イネーブルレジスタの各ビットを有効にするためには、有効にしたいすべてのビットの重みを足し算した10進数の値を書き込む必要があります。

Questionable ステータス レジスタ

Questionable ステータスレジスタは、本機の動作状態を表します。 ビット 0 およびビット 1 は、本機の CV/CC の動作状態を示します。CC モードで動作している場合 もしくは CC モードで動作していた場合には、 ビット 0 は 1 にセットされます。また、CV モードで動作している場合 ある いは CV モードで動作していた場合には、ビット 1 が 1 に設定されます。 ビット 8~10 は、保護機能の動作について示します。

過熱保護(OTP)が動作した場合には、ビット8が1にセットされます。また、過電圧保護(OVP)が動作した場合にはビット9が1にセットされ、過 電流保護(OCP)が動作した場合には、ビット10が1にセットされます。 Questionable ステータスレジスタを読み出す際には、以下のコマンドを 使用します。

# STATus:QUEStionable?

Questionable ステータスレジスタのいずれかのビットが1になった場合、 ステータスバイトレジスタのビット3(QUES)が、イネーブルレジスタの設 定を有効としている場合に1となります。

イネーブルレジスタをマスクする場合には、次のコマンドを使って 10 進数の値を書き込みます。

# STATus:QUEStionable:ENABle <value>.

Questionable ステータスレジスタのビットは、**STAT:QUES**? または、 \***CLS** コマンドでクリアされます。

Questionable ステータスレジスタ ビット

| ビット   |     | 値    | <b>定義</b> |
|-------|-----|------|-----------|
| 0     | 電圧  | 1    | CC モード    |
| 1     | 電流  | 2    | CV モード    |
| 2-7   | 未使用 | 0    | 常に0       |
| 8     | OTP | 256  | 過熱保護      |
| 9     | OVP | 512  | 過電圧保護     |
| 10    | OCP | 1024 | 過電流保護     |
| 11-15 | 未使用 | 0    | 常に0       |

標準イベントレジスタ

標準イベントレジスタは、パワーオン状態の検出、コマンド構文エラー、 コマンド実行エラー、セルフテストエラー、クエリ・エラー、\***OPC**の実行 などを表します。これらのステータスは、イネーブルレジスタを介してステ ータスバイトレジスタのビット 5(標準イベントサマリ)に記録されます。イ ネーブルレジスタのマスク設定をするには、\***ESE**を使用します。

| L. J. J. | 店 | 占並                         |
|----------|---|----------------------------|
|          |   | SYST:ERR?を使用します。           |
|          |   | エラーキューのメッセージを読み取るには、       |
|          |   | ッセージが出力されます。               |
|          |   | るエラーが生じた場合、エラーキューにもエラーメ    |
| ∕!∖注意    |   | 標準イベントレジスタのビット 2,3,4,5に対応す |
| $\wedge$ |   |                            |

| ビット |     | 値 | 定義          |
|-----|-----|---|-------------|
| 0   | OPC | 1 | 全てのコマンド処理完了 |
| 1   | 未使用 | 0 | 常に0         |

# **G**<sup>W</sup>**INSTEK**

| 2 | QYE | 4   | クエリ エラー。<br>空の出力バッファを読もうとした。<br>クエリが読み取られる前に新しいコマン<br>ドが受信された。<br>あるいは、I/O バッファが一杯です。 |
|---|-----|-----|---------------------------------------------------------------------------------------|
| 3 | DDE | 8   | デバイスエラー。<br>セルフテストエラー、または、校正エラー<br>が発生。                                               |
| 4 | EXE | 16  | 実行エラー<br>コマンド実行時にエラーが発生<br>(エラーコード:-211~-221 に相当)                                     |
| 5 | CME | 32  | コマンドエラー<br>コマンドの文法に関係するエラーが発生<br>(エラーコード:-101~-178 に相当)                               |
| 6 | 未使用 | 0   | 常に0                                                                                   |
| 7 | PON | 128 | 電源オン。<br>前回イベントレジスタが読み取られた<br>か、あるいは、クリアされて以降で、電源<br>OFF~電源 ON 操作がされています              |

以下の操作で標準イベントレジスタはクリアされます。

- \*CLS を実行する
- \*ESR?を使用し、イベントレジスタを問い合わせる。
   例えば、QYE、DDE、および EXE のビットが立つ動作が行われていると、問い合わせの戻り値として 28(4 + 8 + 16)が返されます。

以下の操作で標準イベントイネーブルレジスタはクリアされます。

- \*ESE 0 を実行する
- \*PSC 1 を設定した上で、電源の再投入をする

/!
注意
\*PSC 0 の設定が行われた場合は、電源投入時に
イネーブルレジスタはクリアされません。

# ステータスバイトレジスタ

 ステータスバイトサマリレジスタの各ビットは、他のステータスレジ スタの動作により変化します。出力バッファにクエリの応答が出力 された場合には、即座に、ステータスバイトレジスタのビット 4 (Message Available)のビットが立ちます。ステータスバイトレジス タの各ビットはロックされません。イベントレジスタをクリアすると、 対応するステータスバイトサマリレジスタのビットもクリアされます。 出力バッファ内のすべてのメッセージを読み取ると、Message Available ビットがクリアされます。

| ビット |      | 値  | 定義                                                                                       |
|-----|------|----|------------------------------------------------------------------------------------------|
| 0-2 | 未使用  | 0  | 常に0                                                                                      |
| 3   | QUES | 8  | Questionable ステータス レジスタに1つまた<br>は複数のビットが設定されています(ビットはイ<br>ネーブルレジスタでイネーブルにする必要があ<br>ります)。 |
| 4   | MAV  | 16 | データは出カバッファで使用できます。                                                                       |
| 5   | ESB  | 32 | 1 つまたは複数のビットが標準イベントレジスタ<br>に設定されています(ビットはイネーブルレジス<br>タでイネーブルされている必要があります)。               |
| 6   | RQS  | 64 | 本機がサービスを要求しています<br>(シリアルポール)。                                                            |
| 7   | 未使用  | 0  | 常に0                                                                                      |

\*CLS を実行すると、ステータスバイトサマリレジスタはクリアされます。 \*ESR?を使用して標準イベントレジスタを照会すると、ステータスバイトサマリレジスタのビット5のみがクリアされます。例えば、QUESと MAV が生じている際に、ステータスバイトレジスタのステータスを問い合わせると、24(8+16)が返されます。

ステータスバイトイネーブルレジスタは、次の場合にクリアされます。

- \*SRE 0 実行する
- \*PSC1が設定されている状態で、電源を再投入する

/ 注意

\*PSC 0 の設定がされている場合には、電源投入時にイネーブルレジスタはクリアされません。

ステータスバイトリクエストの読み取り

 本機は 488.2 USB488 インタフェースを実装しており、 READ\_STATUS\_BYTE リクエストを使って、ホストはいつでもステ ータスバイトサマリレジスタを読み取ることができます。電源装置が ホストから READ\_STATUS\_BYTE リクエストを受信すると、次の 表に示す USB488 Interrupt-IN パケットが送信されます

| オフセ<br>ット | フィー<br>ルド | サイ<br>ズ | 値              | 定義                      |                                                                  |
|-----------|-----------|---------|----------------|-------------------------|------------------------------------------------------------------|
| 0         | bNotify   | 1       | Bitmap         | D7                      | 1 にする必要があります。<br>USBTMC の仕様を参照して<br>ください。                        |
|           |           |         |                | D0~D6                   | bTag 値は、<br>READ_STATUS_BYTE リク<br>エストの bTag 値と同じでな<br>ければなりません。 |
| 1         | bNotify   | 1       | Status<br>Byte | シリアル<br>488.2 で<br>イトが返 | ポールされている間、IEEE<br>定義されているステータスバ<br>されます。                         |

サービスリクエスト(SRQ)

ステータスバイトのビット 6(RQS)がセットされると、SRQ による USB488 の割り込みパケットがキューに入れられ、それをホストに送信 できるようになります。ステータスバイトイネーブルレジスタを\*SRE コマ ンドで設定することにより、サービスリクエストを発行する要因とするサマ リビットを設定します。

応答がキューに入れられると、IEEE-488.2 デバイスが SRQ やシリアル ポーリング後にステータスバイトが変更されるのと同様に、ステータスバ イトが変更されます。つまり、RQS がセットされているステータスレジスタ がキューに入れられると、RQS ビットはクリアされます。

# **G**<sup>W</sup>**INSTEK**

SRQ による割り込みパケットがキューに入れられるか、あるいは、サー ビスリクエストを発行させたイベントレジスタ中のサマリビットを読み取る と、リクエストサービス(RQS)ビットはクリアされます。

また、以下の手順で、SRQ 割り込みを生成することが可能です。

- 本機の出力キューをクリアする
- \*CLS を使用してイベントレジスタをクリアする
- \*ESE を使用し、標準イベントイネーブルレジスタの設定をする また、\*SRE コマンドを使用して、ステータスバイトイネーブルレジス タを設定する。
- 同期を取るために\*OPC?を送信する
- ステータスバイトレジスタ内で有効となっているサマリビットに対応 する動作が生じた場合、上の表に示したように USB488 の割り込 みパケットがホストに送信される

### ステータスバイトの読み取り(\*STB?)

\*STB?は、ステータスバイトレジスタを問い合わせます。戻り値は、セット されている各ビットが持つ重みを合計した 10 進数です。 ステータスバイトレジスタのリクエストサービスビット(RQS、ビット 6)は、 SRQ プロセスによって報告・クリアされるため、\*STBを使用して RQS ビットの状態を読み取る必要はありません。

なお、\***STB?**を実行しても、ステータスバイトサマリレジスタをクリアする ことはできません。

メッセージ利用可能ビット(MAV)

ステータスバイトサマリレジスタの Message Available ビット(MAV、ビット4)は、本機の出力キューのデータが通信で読み込めることを示します。 MAV ビットは、すべてのメッセージが出力キューから読み取られた後にのみクリアされます。

\*OPC

標準イベントレジスタの動作完了ビット(OPC、ビット 0)は、コマンド シー ケンスが完了したかどうかを示します。\***OPC** コマンドが実行されると、 標準イベントレジスタの OPC ビットがセットされます。 メッセージを出力キューに出力させるクエリコマンドの後に\***OPC** を送信

# **G**<sup>W</sup>INSTEK

することで、OPC ビットを使用してメッセージが使用可能かどうかを判断 できます。

しかし、\*OPC が実行される前に、コマンドによって生成されたメッセージ が多過ぎて出力キューが一杯となった場合には、本機はコマンドの処理 を停止します。

次の手順により、コマンドシーケンスが完了したかどうかを判断することができます。

- 本機の出力キューをクリアする
- \*CLS を使用してイベントレジスタをクリアする
- \*ESE 1 を実行して、標準イベントレジスタの動作完了ビット(OPC、 ビット 0)を有効にする
- 同期を取るために\*OPC? を送信して、戻り値を見る。
- \*OPC は、一連の動作コマンドの最後に実行させる。すべてのコマンド動作が完了すると、標準イベントレジスタの動作完了ビット(OPC、ビット 0)がセットされる。
- ステータスバイトサマリレジスタの標準イベントビット(ESB、ビット 5)をチェックして、設定した一連のコマンドが完了したかを判断する このとき、サービスリクエストの設定をしていれば、SRQの割り込 みが発生する

# エラーメッセージ

コマンド構文やハードウェアのエラーが検出されると、 エラーが発生するたびにフロントパネルに ERR 表示 され、ビープ音が1回鳴ります。最大32個のエラー のレコードがエラーキューに保存されます

エラーは古い物から順に取り出されます。エラーキュ ーに格納されているすべてのエラーが読み込まれる と、フロントパネルの ERR 表示はオフになります。

32 を超えるエラーが検出された場合、最新のエラー (キューに最後に格納されたエラー)は「-350, Too many errors」に置き換わり、キューからエラーを削 除するまで、追加のエラーは保存されません。キュー に格納されているエラーメッセージは、そのメッセー ジが読み取られるのと同時に削除されます。エラー キューを読み込んだときにエラーが格納されていな い場合、リモート通信では「+0, No Errors」が返され、 フロントパネルからの操作では表示パネルに「NO ERROR」と表示されます。

電源オフするか、または \*CLS コマンドが実行される と、エラー キューはクリアされます。 \*RST コマンドは、 エラーキューをクリアしません。

エラーメッセージの読み取りの方法、および、各エラ ーメッセージの意味は、下記の通りです。 **G**<sup>w</sup>INSTEK

エラーメッセージの読み取り方法

| フロンパネル操<br>作 | • | ERR 表示が点灯している場合、ERROR キーを<br>繰り返し押して、キューに格納されているエラーを<br>読み取ります。読み取られたエラーは、エラーキ<br>ューから削除されます。 |
|--------------|---|-----------------------------------------------------------------------------------------------|
|              |   |                                                                                               |

リモート操作 ● SYSTem:ERRor?を使用して、エラーキューか ら最新のエラーメッセージを読み込みます。

エラーメッセージの詳細

-101 Invalid Character

コマンド文字列にて不正な文字が検出されたことを示します。

-102 Syntax Error

コマンド文字列にて認識できないコマンドやデータが検出されたことを示 します。

-103 Invalid Separator

コマンド文字列中に、無効な区切り文字が検出されたことを示します。

-108 Parameter not Allowed

コマンド文字列中に、許可されていないパラメータが検出されたことを示します。

-109 Missing parameter

コマンド文字列中のパラメータの数が、必要なパラメータ数よりも少ない ことを示します。 -113 Undefined Header

定義されていないコマンドヘッダが検出されたことを示します。

-121 Invalid Character in Number

数値パラメータ中で不正な文字が検出されたことを示します。

-124 Too Many Digits

数値パラメータの桁数が多すぎることを示します。

-131 Invalid Suffix

サフィックスの数値パラメータに対してサフィックスが間違って指定され たことを示します。

-138 Suffix not Allowed

サフィックスの必要ないコマンド中に、サフィックスが含まれていたことを 示しています。

-141 Invalid Character Data

文字データ要素に無効な文字が含まれているか、または受信した特定 の要素がヘッダーに対して有効ではありません。

-144 Invalid character data length

文字列データが長過ぎることを示します。

-151 Invalid String Data

不正な文字列データが受信されたことを示します。 文字列データが、シングルクォーテーション あるいは ダブルクォーテー ションで囲まれているか、確認してください。 -211 Trigger Ignored

Group Execute Trigger (GET) または \*TRG の受信後、トリガ実行が 却下されたことを示します。

-213 Init ignored

INITiate コマンドが受信されたものの、測定進行中であるためにコマンド を実行できなかったことを示します。

-221 Settings Conflict

本機の現在の設定状態では、操作を完了できないことを示します。

-222 Data out of Range

パラメータの数値が、設定範囲外であることを示します。

-224 Illegal Parameter Value

コマンドに対して無効なパラメータが受信されたことを示します。

-330 Self-test Failed

セルフテストに失敗したことを示します。

-350 Too many errors

エラーキューが一杯で、オーバーフローしたことを示します。電源オフ、 または\*CLS コマンドでクリアされます。

-410 Query INTERRUPTED

データを出力バッファに送信するコマンドが受信された後、出力バッファ に前のコマンドからのデータが残っていることを示します。\*RST コマンド でクリアされます。 -420 Query UNTERMINATED

本機の応答準備は整っているものの(例:インタフェースにデータを送信 する)、データを出力バッファに送信するコマンドが受信されていないこと を示します。

-430 Query DEADLOCKED

過剰のデータを生成し出力バッファの容量をオーバーするコマンドが受信され、かつ入力バッファの容量もオーバーしたことを示します。コマンドは引き続き実行されますが、全てのデータが失われます。

-440 Query UNTERMINATED After Indefinite Response

\*IDN? コマンドがコマンド文字列において最後のクエリコマンドである必要があることを示します。

\*IDN?のあとにクエリを続けた場合には、このエラーが発生します。

501 Isolator UART framing error 内部 UART 通信に失敗したことを示します。

602 DATA read/write failed

メモリからデータの読み取り、またはデータの書き込みに失敗したことを 示します。

632 Hardware test failed

ハードウェア異常を示します。

634 Connection test failed 接続テスト異常を示します。

769 SEQ IDX ERROR

シーケンスグループの割り当ての異常を示します。

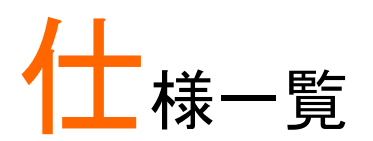

# 定格仕様

この仕様は、本機の電源投入後、少なくとも 30 分経過後に適用します。 また、特に記載のない限り温度範囲 0~40°C、抵抗負荷を使用した場 合のものです。

| 機種名                    | PSR36-7          | PSR60-6       |
|------------------------|------------------|---------------|
| 定格出力(0℃~40℃)           | )                |               |
| 電圧                     | 0~36V            | 0~60V         |
| <br>電流                 | 0~7A             | 0~6A          |
| プログラミング確度 <sup>1</sup> | 1年,25℃±5℃,出      | カの% +オフセット    |
| 電圧                     | 0.05 % + 10 mV   |               |
| 電流                     | 0.2 % + 10 mA    |               |
| リードバック確度 <sup>1</sup>  | 1年,25℃±5℃,出      | カの% +オフセット    |
|                        | 通信による取得値、        | 、またはパネル表示値    |
| 電圧                     | 0.05% + 5 mV     |               |
| 電流                     | 0.15% + 5 mA     |               |
| リップル、ノイズ(出力家           | 非接地。または接地の場      | 合 20Hz~20MHz) |
| 電圧                     | < 0.35mVrms      | < 0.5mVrms    |
|                        | < 2mVp-p         | < 3mVp-p      |
| 電流                     | < 2 mArms        |               |
| コモンモード電流               | < 1.5 µArms      |               |
| 負荷変動 ±(出力の%            | +オフセット)          |               |
| 電圧                     | < 0.01% + 2 mV   |               |
| 電流                     | < 0.01% + 250 µA |               |
| 入力変動, ±(出力の%           | · +オフセット)        |               |
| 電圧                     | < 0.01% + 2 mV   |               |
| 電流                     | < 0.01% + 250 µA |               |
| プログラミング分解能             |                  |               |
| 電圧                     | 1 mV             |               |
| 電流                     | 0.21mA           | 1mA           |
| リードバック分解能              |                  |               |
| 電圧                     | 1 mV             |               |
|                        | 0.1mA            | 0.21mA        |

# **G**<sup>W</sup> INSTEK

| 表示分解能              |                                       |                               |                                            |                                  |
|--------------------|---------------------------------------|-------------------------------|--------------------------------------------|----------------------------------|
| 電圧                 | 1mV                                   |                               | 10mV                                       |                                  |
| 電流                 | 0.1mA                                 |                               | 1mA                                        |                                  |
| 過渡応答時間             |                                       |                               |                                            |                                  |
|                    | 30µs 以下<br>電流負荷<br>荷から全<br>り<br>以内に復帰 | を全負荷から。<br>負荷にした場・<br>帚するまでのB | 50µs 以 <sup>-</sup><br>半負荷に<br>合に、電歴<br>寺間 | 下<br>した場合、または、半負<br>王変動量が元の 15mV |
| インタフェース            |                                       |                               |                                            |                                  |
| USB                | Type B, U                             | SB2.0, USB-                   | TMC clas                                   | SS                               |
| GPIB (オプション)       | IEEE488.2                             | 2 準拠                          |                                            |                                  |
| コマンド処理時間           |                                       |                               |                                            |                                  |
| プログラミングコマンド        |                                       |                               | < 20 ms                                    | ec                               |
| APPLy および SOUR     | ce コマンド                               | の受信後                          |                                            |                                  |
| に出力が変化する最大         | 大時間                                   |                               |                                            |                                  |
| リードバックコマンド         |                                       |                               | < 20 ms                                    | ec                               |
| MEASure?による最ナ      | マリードバッ                                | ク出力時間                         |                                            |                                  |
| その他コマンド            |                                       |                               | < 20 ms                                    | ec                               |
| OVP/OCP            |                                       |                               |                                            |                                  |
| 確度 ± (出力の% +オ<br>  | フセット)                                 | OVP: 0.1%+<br>OCP: 0.2%-      | ⊦0.2V<br>⊦0.2A                             | OVP: 0.1%+0.3V<br>OCP: 0.2%+0.3A |
| 反応時間               |                                       | OVP:                          |                                            |                                  |
| (OVP または OCP 状     | 態が発生                                  | ・トリップ電圧                       | 2V 以上                                      | :<1.5ms                          |
| した後に出力が低下し<br>均時間) | ,始める平                                 | ・トリップ電圧                       | 2V 未満                                      | :<10ms                           |
|                    |                                       | OCP:<10m                      | s                                          |                                  |

<sup>1</sup>25℃で校正実施および1時間のウォームアップ後に適用

# その他の特性

以下の特性は、設計またはテストによる参考性能値です。定格として保 証するものではありません。

| 出力プログラミング範囲(最大プログラム可能値) |               |              |  |  |
|-------------------------|---------------|--------------|--|--|
| 電圧                      | 0~37.8V       | 0~63V        |  |  |
| 電流                      | 0~7.35A       | 0~6.3A       |  |  |
| 温度係数, ±(出力の%            | +オフセット)       |              |  |  |
| 30 分のウォームアップ            | 『後の1℃あたりの出力/「 | ノードバックの最大変化。 |  |  |
| 電圧                      | 0.01% + 3mV   | 0.01% + 10mV |  |  |
| 電流                      | 0.02% + 3mA   |              |  |  |

# G≝INSTEK

| 安定性, | (出力の% +オフセット) |  |
|------|---------------|--|
|      |               |  |

| 30 分のウォームアップ後の 1℃あたりの出力/リードバックの最大変化。 |             |                |           |  |  |
|--------------------------------------|-------------|----------------|-----------|--|--|
| 電圧(                                  | 0.02% + 1mV | 0.05% + 10m    | ۱V        |  |  |
| 電流 (                                 | 0.1% + 1mA  | 0.15% + 2m/    | 4         |  |  |
| 電圧のプログラミング速                          | 度           |                |           |  |  |
| 抵抗負荷を用いて、設定                          | 定した出力電圧     | の1%以内に収まる最大時   | 뒘。        |  |  |
| コマンド処理時間を除く                          |             |                |           |  |  |
| 全負荷立上り(0V-36V)                       | < 40msec    | 全負荷立上り(0V-60V) | < 100msec |  |  |
| 全負荷立下り(36V-0V)                       | < 40msec    | 全負荷立下り(60V-0V) | < 50msec  |  |  |
| 無負荷立上り(0V-36V)                       | < 20msec    | 無負荷立上り(0V-60V) | < 50msec  |  |  |
| 無負荷立下り(36V-0V)                       | < 40msec    | 無負荷立下り(60V-0V) | < 50msec  |  |  |

# 一般仕様

| 項目            | 内容                                            |  |  |
|---------------|-----------------------------------------------|--|--|
| 入力定格          | 100V-120V (115V レンジ) / 220V-240V (230V レンジ)   |  |  |
| 周波数範囲         | 47-63 Hz                                      |  |  |
| 消費電力          | 400VA (Max)                                   |  |  |
| 動作温度          | 0°C~40°C                                      |  |  |
| 動作湿度          | <80% (< 35℃にて)                                |  |  |
| 保存温度          | - 40 °C ~ 70 °C                               |  |  |
| 高度            | 2000m 以下                                      |  |  |
| 寸法(W x H x D) | 220 x 88 x 303.9 mm                           |  |  |
| 重量            | < 2500 g (<5.5 Lbs)                           |  |  |
|               | EN61010-1:2010 (3 版)                          |  |  |
| 安全規格          | 設置 CAT II (屋内)                                |  |  |
|               | 汚染度 2                                         |  |  |
| EMC           | EN61326-1:2013                                |  |  |
| 振動            | MIL-PRF-28800F, 3.8.4.2 VIBRATION, SINUSOIDAL |  |  |
|               | CLASS 1,2                                     |  |  |
| 衝撃            | MIL-PFR-28800F, 4.5.5.4 MECHANICAL            |  |  |

付録

# ヒューズの交換

手順

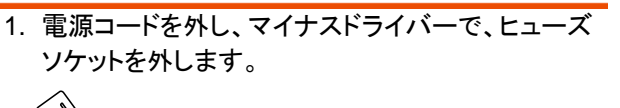

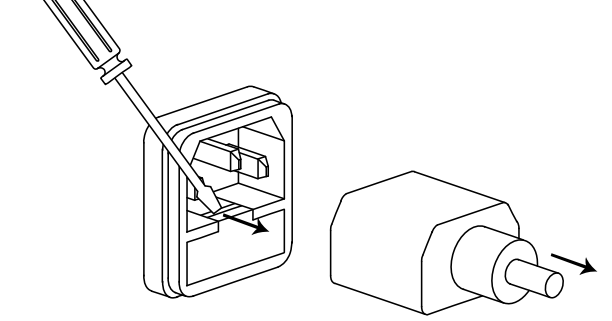

2. ホルダにあるヒューズを交換します。

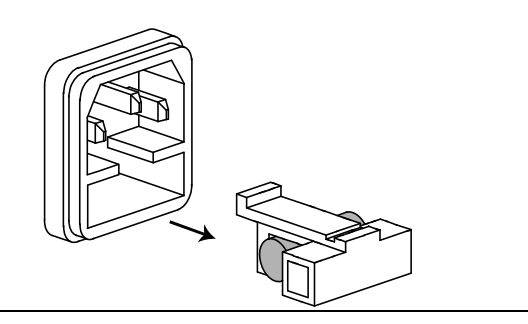

定格

- 115V レンジ: F4.0A/250V
- 230V レンジ: F4.0A/250V

# <u>GW INSTEK</u>

# EU declaration of Conformity

### We

# GOOD WILL INSTRUMENT CO., LTD.

declare that the below mentioned product

# Type of Product: Auto range portable DC Power Supply

Model Number: PSR 36-7 / PSR 60-6

satisfies all the technical relations application to the product within the scope of council:

**Directive:** 2014/30/EU; 2014/35/EU; 2011/65/EU; 2012/19/EU The above product is in conformity with the following standards or other normative documents:

#### ◎ EMC

| EN 61326-1:                    | Electrical equipment<br>laboratory use EN | for measurement, control and<br>MC requirements (2013) |
|--------------------------------|-------------------------------------------|--------------------------------------------------------|
| Conducted & Radiated Emission  |                                           | Electrical Fast Transients                             |
| CISPR 11: 2009+A1:2010 Class A |                                           | IEC 61000-4-4: 2012                                    |
| Current Harmonics              |                                           | Surge Immunity                                         |
| EN 61000-3-2: 2014             |                                           | IEC 61000-4-5: 2014                                    |
| Voltage Fluctuations           |                                           | Conducted Susceptibility                               |
| EN 61000-3-3: 2013             |                                           | IEC 61000-4-6: 2013                                    |
| Electrostatic Discharge        |                                           | Power Frequency Magnetic Field                         |
| IEC 61000-4-2: 2008            |                                           | IEC 61000-4-8: 2009                                    |
| Radiated Immunity              |                                           | Voltage Dip/ Interruption                              |
| IEC 61000-4-3: 2010            |                                           | IEC 61000-4-11: 2004                                   |

#### O Safety

| Low Voltage Equipment Directive 2014/35/EU |                  |  |  |
|--------------------------------------------|------------------|--|--|
| Safety Requirements                        | EN 61010-1: 2010 |  |  |

### GOOD WILL INSTRUMENT CO., LTD.

No. 7-1, Jhongsing Road, Tucheng Dist., New Taipei City 236, TaiwanTel: +886-2-2268-0389Fax: +866-2-2268-0639Web: www.gwinstek.comEmail: marketing@goodwill.com.tw

# GOOD WILL INSTRUMENT (SUZHOU) CO., LTD.

No. 521, Zhujiang Road, Snd, Suzhou Jiangsu 215011, ChinaTel: +86-512-6661-7177Fax: +86-512-6661-7277Web: www.instek.com.cnEmail: marketing@instek.com.cn

# GOOD WILL INSTRUMENT EURO B.V.

De Run 5427A, 5504DG Veldhoven, The Netherlands Tel: +31(0)40-2557790 Fax: +31(0)40-2541194 Email: <u>sales@gw-instek.eu</u>

お問い合わせ 製品についてのご質問等につきましては下記まで お問い合わせください。

株式会社テクシオ・テクノロジー

本社:〒222-0033 横浜市港北区新横浜 2-18-13

藤和不動産新横浜ビル 7F

[ HOME PAGE ] : https://www.texio.co.jp/

E-Mail:info@texio.co.jp

アフターサービスに関しては下記サービスセンターへ サービスセンター:

〒222-0033 横浜市港北区新横浜 2-18-13

藤和不動産新横浜ビル 8F

TEL. 045-620-2786 FAX.045-534-7183